# 就业管理系统 使用手册

目录

| 1 就业管理系统 •••••••••••••••••••••••••••••••••••• | ••1   |
|-----------------------------------------------|-------|
| 1.1 系统注册和登录······                             | 1     |
| 1.1.1 企业注册和登录流程说明                             | …1    |
| 1.1.2 注册账号                                    | ··· 2 |
| 1.1.3 系统登录                                    | 4     |
| 1.1.4 找回密码                                    | 5     |
| 1.2 企业首页                                      | 6     |
| 1.3 单位信息维护                                    | 6     |
| 1.3.1 修改单位信息及登录密码·······                      | 7     |
| 1.3.2 查看/下载已上传附件                              | 8     |
| 1.4 营业执照更新                                    | 8     |
| 1.5 发布招聘信息                                    | 9     |
| 1.5.1 企业发布招聘信息流程说明                            | 9     |
| 1.5.2 添加招聘信息                                  | 10    |
| 1.5.3 修改招聘信息                                  | 11    |
| 1.5.4 删除招聘信息                                  | 12    |
| 1.5.5 停止招聘/重新发布                               | 12    |
| 1.5.6 查看招聘信息                                  | 12    |
| 1.5.7 查看学生简历                                  | 12    |
| 1.6 申请校园招聘会·······                            | ·14   |
| 1.6.1 申请校园招聘会                                 | 15    |
| 1.6.2 修改校园招聘会                                 | 18    |
| 1.6.3 删除校园招聘会                                 | 18    |
| 1.6.4 查看学生投递简历······                          | ·18   |
| 1.6.5 查看校园招聘会详情······                         | ·20   |
| 1.6.6 校园招聘会扫码签到                               | ·20   |
| 1.6.7 校园招聘会反馈······                           | 22    |
| 1.7 参加大型双选会······                             | ·22   |
| 1.7.1 双选会申请                                   | ·22   |
| 1.7.2 查看学生投递简历                                | ·25   |
| 1.7.3 双选会小扫码签到                                | ·26   |
| 1.7.4 双选会场次                                   | ·27   |
| 1.7.5 双选会通知                                   | ·28   |
| 1.8 简历管理                                      | ·28   |
| 1.8.1 简历库                                     | · 28  |
| 1.8.2 应聘简历                                    | ·30   |
| 1.8.3 已收藏简历                                   | ·31   |
| 1.9 消息通知                                      | ·31   |

| 1.9.1 通知公告                                      |
|-------------------------------------------------|
| 1.9.2 消息通知                                      |
| 1.10 邀约情况                                       |
| 1.10.1 邀约通知                                     |
| 1.10.2 视频面试                                     |
| 1.11 问卷调查                                       |
| 1.11.1 问卷调查流程说明                                 |
| 1.11.2 预览问卷                                     |
| 1.11.3 填写问卷                                     |
| 2 就业小程序 ••••••• 37                              |
| 2.1 企业登录                                        |
| 2.2 找回密码                                        |
| 2.3 企业主页                                        |
| 2.4 单位信息                                        |
| 2.5 招聘信息                                        |
| 2.5.1 查看招聘详情                                    |
| 2.5.2 查看学生简历 40                                 |
| 2.6 简历管理                                        |
| 2.6.1 查看简历详情                                    |
| 2.6.2 发送邀约通知                                    |
| 2.7 邀约通知                                        |
| 2.8 视频面试                                        |
| 2.8.1 查看及进入面试房间43                               |
| 2.8.2 取消视频面试                                    |
| 2.9 双选会                                         |
| 2.9.1 查看已申请的双选会                                 |
| 2.9.2 双选会扫码签到                                   |
| 2.10 校园招聘会                                      |
| 2.10.1 查看校园招聘会详情                                |
| 2.10.2 查看学生简历                                   |
| 2.10.3 校园招聘会扫码签到                                |
| 2.11 通知公告                                       |
| 2.12 消息通知                                       |
| 3 系统常见问题说明 •••••••••••••••••••••••••••••••••••• |

| 图目录 |  |
|-----|--|
|-----|--|

| 图 1              | 企业注册和登录流程说明                                          | 1    |
|------------------|------------------------------------------------------|------|
| 图 2              | 企业注册                                                 | 3    |
| 图 3              | 企业登录                                                 | 4    |
| 图 4              | 验证账号                                                 | 5    |
| 图 5              | 重置密码                                                 | 5    |
| 图 6              | 企业用户首页                                               | 6    |
| 图 7              | 单位信息维护······                                         | 7    |
| 图 8              | 营业执照更新······                                         | 8    |
| 图 9              | 招聘信息发布流程图······                                      | 9    |
| 图 1(             | ) 招聘信息管理                                             | ··10 |
| 图 1′             | 添加招聘信息                                               | ·11  |
| 图 12             | 2 查看简历页面                                             | ··13 |
| 图 13             | 3 发送邀约通知                                             | ··13 |
| 图 14             | L 宣讲会管理                                              | ·14  |
| 图 1:             | 5 申请校园招聘会页面                                          | ·15  |
| 图 16             | ) 线下宣讲 ······                                        | ·16  |
| 图 17             | / 校外/空中宣讲会······                                     | · 16 |
| 图 18             | 3 增加招聘岗位                                             | ··17 |
| 图 19             | )增加招聘信息列表······                                      | · 17 |
| 图 20             | )查看学生投递简历                                            | ·19  |
| 图 2 <sup>-</sup> | · 发送邀约通知                                             | ··19 |
| 图 22             | 2 校园招聘会扫码签到                                          | ·21  |
| 图 23             | 3 校园招聘会 H5 扫码签到 ···································· | ·21  |
| 图 24             | I 校园招聘会反馈·······                                     | ··22 |
| 图 2              | 5 双选会申请页面                                            | ··22 |
| 图 26             | 〕填写双选会申请页面                                           | ·23  |
| 图 27             | / 增加招聘岗位                                             | ··24 |
| 图 28             | 3 增加招聘信息列表                                           | · 24 |
| 图 29             | ) 查看学生投递简历                                           | · 25 |
| 图 30             | )双选会小程序扫码签到                                          | ·26  |
| 图 3 <sup>-</sup> | 1 双选会 H5 页面扫码签到                                      | ·27  |
| 图 32             | 2 双选会场次页面                                            | ··27 |
| 图 33             | 3 双选会通知页面                                            | ··28 |
| 图 34             | L 简历库管理页面                                            | 29   |
| 图 3              | 5 发送邀约通知                                             | ··29 |
| 图 36             | 3 应聘投递简历页面                                           | · 30 |
| 图 37             | 7 已收藏简历页面                                            | 31   |
| 图 38             | 3 通知公告页面                                             | ··31 |

| 图 39 | 消息通知页面        |
|------|---------------|
| 图 40 | 查看消息通知详情      |
| 图 41 | 邀约通知页面        |
| 图 42 | 发送视频面试页面      |
| 图 43 | 视频面试管理页面      |
| 图 44 | 问卷调查页面        |
| 图 45 | 企业用户登录        |
| 图 46 | 验证账号          |
| 图 47 | 重置密码38        |
| 图 48 | 企业主页39        |
| 图 49 | 查看单位信息        |
| 图 50 | 招聘信息页面40      |
| 图 51 | 查看接收简历详情      |
| 图 52 | 发送邀约42        |
| 图 53 | 查看邀约及邀请视频面试43 |
| 图 54 | 视频面试          |
| 图 55 | 我的双选会45       |
| 图 56 | 双选会扫码签到45     |
| 图 57 | 校园招聘会46       |
| 图 58 | 校园招聘会扫码签到     |

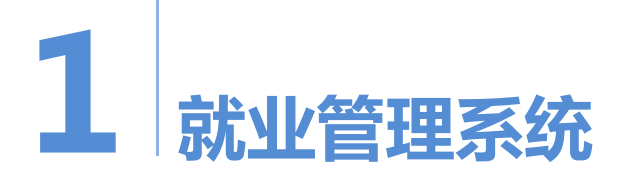

# 1.1 系统注册和登录

## 1.1.1 企业注册和登录流程说明

企业填写注册信息——管理员审核——审核通过邮件通知企业——企业登录系统 企业注册和系统登录流程如图所示:

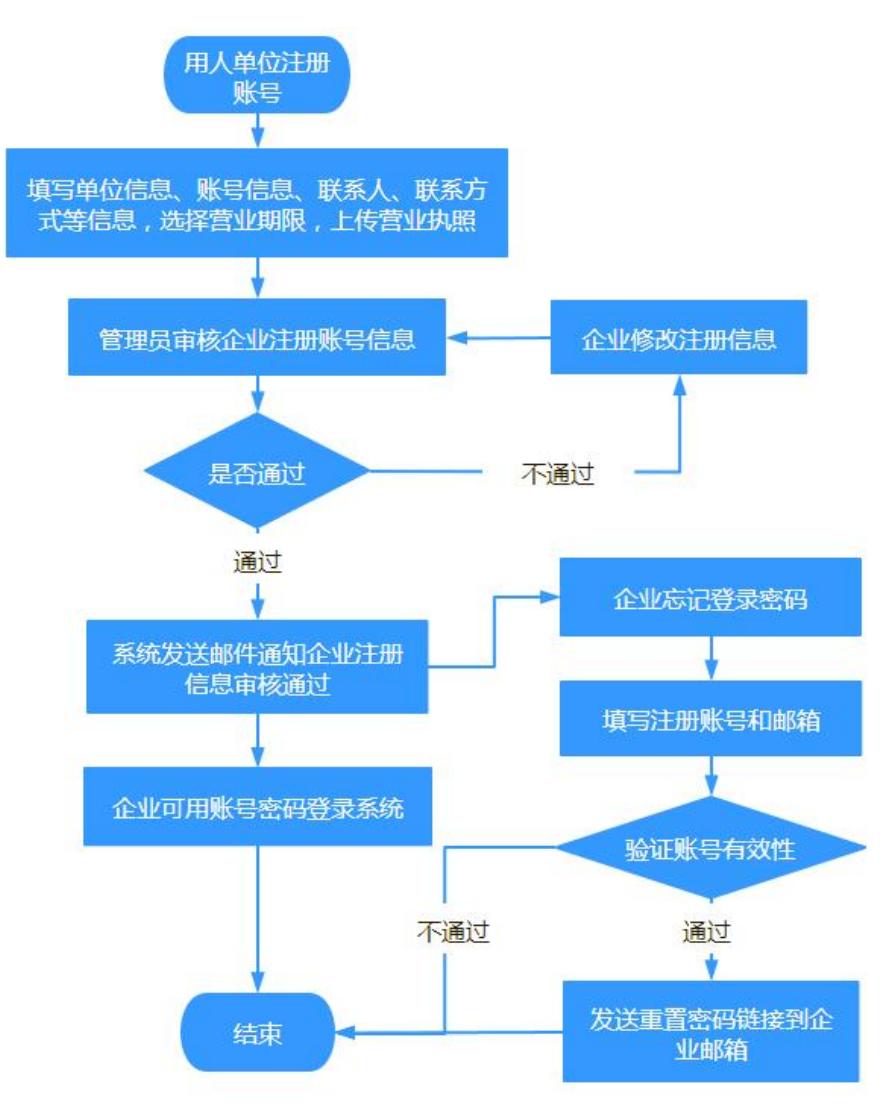

图1 企业注册和登录流程说明

## 1.1.2 注册账号

未注册的企业需要进行系统账号注册,待提交的注册信息管理员审核通过后方可 进行系统登录。

在系统登录下方的点击"注册账号"连接,进入企业注册须知页面,对用人单位 招聘毕业生须知的相关事项进行阅读,完成后点击页面下方的"同意"按钮,即可进 入企业注册页面,对单位信息和账号信息进行填写。

其中企业注册字段填写须知:

1、营业执照:企业的营业执照编号只能注册一个账号,已注册过系统账号的营业执照编号,系统会限制企业再次注册。

2、营业期限:系统根据企业所填写的营业期限对账号的使用有效期进行限制。 如企业的营业期限已超过有效期,系统会限制企业使用部分功能模块,企业必须对营 业执照进行更新并提交,由管理员重新审核通过后才能重新登录系统进行操作。

3、电子邮箱:企业注册时需填写有效的电子邮箱,方便用于接收系统发送的消息通知以及找回密码。

**4、**是否公开相关联系信息:注册企业选择"是",则将该字段公开显示给学生 进行查看;选择"否"则不公开。

企业注册页面如图所示:

#### 企业注册

| 单位信息                   |                                           |  |  |  |  |  |
|------------------------|-------------------------------------------|--|--|--|--|--|
| *单位名称:                 | 必须与营业执照的名称相同,否则无效                         |  |  |  |  |  |
| *营业执照编号(统一社<br>会信用代码): | 18位的阿拉伯数字或大写英文字母                          |  |  |  |  |  |
| *所属行业:                 | ٩                                         |  |  |  |  |  |
| *单位性质:                 | Q                                         |  |  |  |  |  |
| *单位地址:                 | Q<br>请输入单位地址                              |  |  |  |  |  |
| *邮政编码:                 | 请输入邮政编码                                   |  |  |  |  |  |
| 主页:                    | 请输入                                       |  |  |  |  |  |
| *单位介绍:                 | 请输入                                       |  |  |  |  |  |
| *是否上市企业:               | 请洗择                                       |  |  |  |  |  |
| *企业排名:                 | 9                                         |  |  |  |  |  |
| 备注:                    | 「清輸入                                      |  |  |  |  |  |
|                        |                                           |  |  |  |  |  |
| *营业执照照片:               | ▲选择文件                                     |  |  |  |  |  |
| *企业logo:               | ▲选择文件                                     |  |  |  |  |  |
| *营业期限:                 | ● - ● ■                                   |  |  |  |  |  |
| 账号情况                   |                                           |  |  |  |  |  |
| *账号:                   | 请输入(至少3个字符)                               |  |  |  |  |  |
| *密码:                   | 请输入8~20个字符的密码,由数字+字母+特殊符号(!@#\$%&*()^.)组成 |  |  |  |  |  |
| *确认密码:                 | 请输入8~20个字符的密码,由数字+字母+特殊符号(1@#\$%&*()^.)组成 |  |  |  |  |  |
| *联系人:                  | 请输入                                       |  |  |  |  |  |
| *电子邮箱:                 | 请输入有效的电子邮箱 <b>是否公开:◎是◎否</b>               |  |  |  |  |  |
| *联系电话:                 | 请输入 是否公开:◎是 ◎否                            |  |  |  |  |  |
| *固定电话:                 | 请输入 是否公开: ◎是 ◎否                           |  |  |  |  |  |
| 传真:                    | 请输入 是否公开:◎是◎否                             |  |  |  |  |  |
| 推荐院系:                  | 无                                         |  |  |  |  |  |
|                        | 注册                                        |  |  |  |  |  |

图2企业注册

完成单位基本信息和账号信息的填写后,点击"注册"按钮即可完成注册,系统 会提示"注册成功,等待管理员审核,通过审核后我们将以邮件通知您"。

当注册信息管理员审核通过,系统会发送电子邮件到企业注册填写的邮箱,通知 企业的信息已审核通过,可通过邮件的访问地址进行系统登录。

当注册信息管理员审核不通过,系统会发送电子邮件到企业注册填写的电子邮箱,通知该企业所提交注册信息审核不通过,并对审核不通过的原因进行说明;企业需通过邮件的访问地址对注册信息进行修改,重新提交管理员进行审核。

## 1.1.3 系统登录

注册信息已审核通过的企业,输入登录账号、登录密码和验证码,点击"登录" 按钮即可。如图所示:

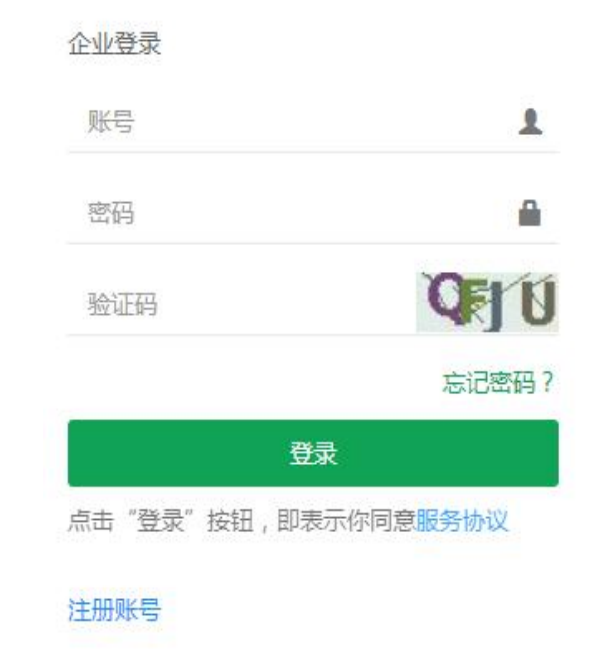

图3企业登录

#### 企业系统登录须知:

1、如企业提交注册信息管理员待审核或审核不通过,则企业不能进行系统登录,
 系统会给予提示"账号未审核通过,不能登录!",需联系管理员进行审核通过。

2、如企业已被管理员加入黑名单,则登录系统会提示"账号已被加入黑名单, 不能进行登录!",需联系管理员了解账号异常情况,进行账号的解封。

## 1.1.4 找回密码

企业已经注册并审核通过,但是忘记登录密码,可以通过登录页面的"找回密码" 链接对登录密码进行重置,如图所示:

| 忘记密码  |         |    |  |
|-------|---------|----|--|
| 1 验证则 | (명 2) 붉 | 宅成 |  |
|       | 输入您的账号  |    |  |
|       | 注册账号    |    |  |
|       | 请输入     |    |  |
|       | 邮箱      |    |  |
|       | 请输入     |    |  |
|       | (BA)    |    |  |
|       | 17EXC   |    |  |

图4 验证账号

填写并提交注册账号和注册邮箱,待系统验证该账号信息正确有效后,系统将自动发送邮件到该企业注册时填写的电子邮箱中,企业可以通过点击邮件中的链接对账号密码进行重置,如图所示:

| *密码:   | 请输入8~20个字符的密码,由数字+字母+特殊符号(!@#\$%&*()*.)组成 |
|--------|-------------------------------------------|
| *确认密码: |                                           |

#### 图5 重置密码

填写密码和确认密码点击"提交"按钮,即可完成密码的重置。

企业找回密码须知:

1、如输入的注册账号或邮箱有误、注册信息管理员待审核或审核不通过,系统
 会提示"账号不正确或者账号未审核通过",限制该企业找回登录密码操作。

2、如输入的注册账号对应的企业已被管理员加入黑名单,则系统会提示"账号 已被加入黑名单,不能进行操作",该情况需联系管理员了解账号异常情况,进行账 号解封后再进行操作。

3、系统的重置密码链接有效期为30分钟内,企业需留意邮箱信息及时进行重置。

# 1.2 企业首页

企业用户的首页主要是提供企业查看学生简历投递记录、已发送给学生的邀约通 知,查看学校发布的通知公告以及站内消息通知,还可查看本单位的宣讲会和招聘信 息统计情况。如图所示:

| 2 首页      |                               |            |                                     | 首页                  |
|-----------|-------------------------------|------------|-------------------------------------|---------------------|
| 投递简历      | 邀约通知                          |            | 宣讲会统计图                              |                     |
| 【系统测试岗】   | 王测试                           | 2022-10-13 |                                     |                     |
| 【系统测试岗】   | 李测试                           | 2022-10-13 | 2<br>1.5<br>1<br>0.5<br>0<br>1<br>1 | 2<br>0<br>1011 Fill |
| 通知公告      | 消息通知                          |            | 招聘信息统计图                             | 2                   |
| 广东省"校园招聘  | 唐月"大型网络招聘会                    | 2022-10-19 |                                     |                     |
| 2022届毕业生组 | 合类网络视频双选会邀请函                  | 2022-10-19 | 2                                   | 2                   |
| 教育部高校学生   | 司关于开展宏志助航计划——全国高校毕业生就业能力网络培训… | 2021-12-15 | 1.5                                 |                     |
| 广东省高校联合   | 2022届毕业生"暖冬行动"空中双选会邀请函        | 2021-11-30 | 0.5                                 | 0                   |
| 广东佰氏健康药   | 业有限公司宣讲会调整至12月7日              | 2021-11-30 | (States                             | BU FBU              |

图6 企业用户首页

# 1.3 单位信息维护

单位信息维护主要是提供已审核通过的企业对账号信息和基本信息进行查看或修改,方便及时更新企业的相关信息。

单位信息维护页面如图所示:

#### 日 单位信息维护

| 企业账号信息 点击编辑 |                   |                                                                                      |                                                                    |
|-------------|-------------------|--------------------------------------------------------------------------------------|--------------------------------------------------------------------|
|             |                   |                                                                                      |                                                                    |
|             | 账号:               | yidong                                                                               |                                                                    |
|             | 联系人:              | 方玉煌                                                                                  |                                                                    |
|             | 联系电话:             | 15812345678 (公开)                                                                     |                                                                    |
|             | 固定电话:             | 020-1234567 (不公开)                                                                    |                                                                    |
|             | 电子邮箱:             | us.com (公开)                                                                          |                                                                    |
|             | 传真:               | 无                                                                                    |                                                                    |
|             | 校友单位:             | 是                                                                                    |                                                                    |
|             | 推荐院系:             | 测试院系                                                                                 |                                                                    |
| 入山甘大白白      |                   |                                                                                      |                                                                    |
| 止业率华信念      |                   |                                                                                      |                                                                    |
|             | 企业名称:             | 测试有限公司                                                                               |                                                                    |
| 業           | 雪业执照编号(统一社会信用代码): | SA1281655986415556                                                                   |                                                                    |
|             |                   |                                                                                      |                                                                    |
|             |                   | 下载已上传附件                                                                              |                                                                    |
|             | 企业logo:           | (2)((2))                                                                             |                                                                    |
|             |                   |                                                                                      |                                                                    |
|             |                   | 下载已上传附件                                                                              |                                                                    |
|             | 所属行业:             | 电信、广播电视和卫星传输服务                                                                       |                                                                    |
|             | 单位性质:             | 国有企业                                                                                 |                                                                    |
|             | 主页:               |                                                                                      |                                                                    |
|             | 单位地址:             | 广东省广州市天河区测试有限公司                                                                      |                                                                    |
|             | 邮政编码:             | 000000                                                                               |                                                                    |
|             | 单位介绍:             | 中国移动的全称为"China Mobile Communications Corp                                            | oration",为中国移动通信集团公司,于2000年4月20日成<br>均移动通信运营商。2000年5月16日正式共振,中国移动通 |
|             |                   | 立, 定 家童」G3M, 10-3CDMRAT10-11に制設例指<br>信集团公司全资拥有中国移动(香港)集团有限公司, E<br>+) 20元素进行制造成公司, E | 1976年7月17日11日11日11日11日11日11日11日11日11日11日11日11日1                    |
|             |                   | 而)和智思特别行政区域立主责于公司,并任智思和组织<br>100°、"G3"外,中国移动在2013年12月18日公布了与正                        | 到工币。除尿有 动脉调带、 种们们 、 主球通 、 动力<br>第合作设计的4G品牌"And!和",标志着中国移动4G业务的     |
|             |                   | 止式启动,发展口号是:移动4G,国际主流,快入一步<br>流量不限量适用范围,取消台湾漫游费。12月1日起推出                              | 。2018年8月,中国移动推出患台万案,将港澳台地区纳入<br>1以短信的形式向用户发送本月账单。                  |
|             | 是否上市企业:           | 是                                                                                    |                                                                    |
|             | 股票代码:             | 10086                                                                                |                                                                    |
|             | 企业排名:             | 世界500强                                                                               |                                                                    |
|             | 企业标签:             |                                                                                      |                                                                    |
|             | 备注:               |                                                                                      |                                                                    |
|             |                   |                                                                                      |                                                                    |
| <b>3月9日</b> |                   |                                                                                      |                                                                    |
|             |                   |                                                                                      |                                                                    |
|             |                   |                                                                                      |                                                                    |

图7 单位信息维护

## 1.3.1 修改单位信息及登录密码

点击页面上方的"点击编辑"链接或者下方的"编辑"按钮,即可进入单位信息 编辑页面,修改完账号信息或企业基本信息完成后,点击"保存"按钮即可。

另外企业修改信息时,密码框为空表示不进行修改密码,如需修改密码,在密码 和确认密码输入新的密码,完成后点击"保存"按钮即可。

**注**:如需更改营业执照信息,可前往《<u>营业执照更新</u>》模块进行操作,更新营业 执照信息后账号将不能登录系统,待管理员重新审核通过后才能重新登录。

## 1.3.2 查看/下载已上传附件

直接点击营业执照照片或企业 logo 照片,系统新开查看窗口,提供企业对营业执 照或企业 logo 进行查看;如需下载营业执照或企业 logo,点击"下载已上传附件" 链接即可。

# 1.4 营业执照更新

当企业的营业期限已超过有效期,系统会限制企业使用部分功能模块,企业必须 对营业执照进行更新并提交,由管理员重新审核通过后才能重新登录系统进行操作。

营业执照更新页面如图所示:

| 更新营业执照信息后账号将不能登    | 录系统,需要管理员重新审核通过后才能重新登录                                                                                                    |
|--------------------|----------------------------------------------------------------------------------------------------|
| *营业执照              |                                                                                                    |
|                    | Kontak       古山の市       大山の市       大山の市 |
|                    | REALEWERDEReadaptic: Has//www.get.ee.ce<br>REALEWERDEReadaptic: Has//www.get.ee.ce<br><b>演算</b> 本所去音音環境起気点動<br><b>浏览</b> 未选择文件。                                                                                                    |
| *营业执照编号(统一社会信用代码): | JDF123456789995216                                                                                                    |
| *专小相限。             |                                                                                                    |

图 8 营业执照更新

# 1.5 发布招聘信息

## 1.5.1 企业发布招聘信息流程说明

企业增加招聘岗位需求一一管理员审核通过后发布一一学生查看招聘信息。 招聘信息发布流程如图所示:

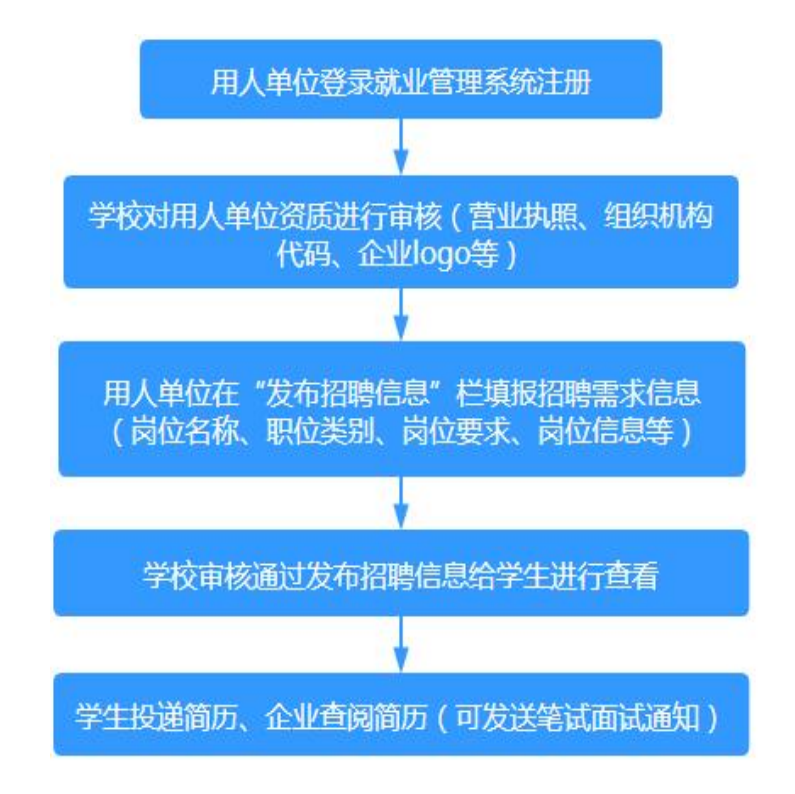

图 9 招聘信息发布流程图

#### 企业招聘信息发布相关事项说明:

(1) 企业添加的招聘信息经学校审核通过后即可发布给学生进行查看,并根据企业所选择的意向专业通过站内消息推送此招聘岗位给相对应专业的学生,方便学生及时了解企业的招聘信息。

(2) 企业可以对过期并且已发布的招聘信息进行修改,重新提交管理员进行审核; 而且处于招聘期的岗位已招满的情况下,可以进行停止招聘;也可重新发布提交管理 员审核。

(3)招聘岗位学校审核不通过的情况下,学校会发送邮件通知企业该信息审核不通过,并对审核不通过该的原因进行说明;也可点击该岗位对应的"查看"链接,进入招聘详情查看页面,对学校审核不通过的原因进行查看。

9

招聘信息管理页面如图所示:

| 日 发布招聘  | 信息               |     |         |        |                                      |        | 首页 > 发布招聘信息          |
|---------|------------------|-----|---------|--------|--------------------------------------|--------|----------------------|
| 添加      |                  |     |         |        |                                      |        | 共4条记录 上一页 下一页        |
| 岗位名称 11 | 发布时间             | 点击数 | 审核状态    | 招聘状态   | 招聘时间                                 | 收到简历数量 | 操作                   |
| 人事行政专员  | 2020-09-18 18:14 | 6   | ● 审核通过  | ● 已过期  | 2020-08-01至2020-09-15                | 1      | 查看 查看简历 人才搜索 修改      |
| 销售客服    | 2020-09-17 17:33 | 2   | ● 审核通过  | • 停止招聘 | 2020-09-17 至 2020-09-30              | 0      | 查看 查看简历 人才搜索 重新发布    |
| 测试工程师   | 2020-09-17 09:10 | 0   | ● 审核不通过 |        | 2020-09-17至2020-09-30                | 0      | 查看查看简历修改删除           |
| 书法教师    | 2020-09-08 15:04 | 23  | ● 审核通过  | • 正在招聘 | 2020-08-24至 20 <mark>20-09-30</mark> | 3      | 查看 查看简历 人才搜索 修改 停止招聘 |

#### 图 10 招聘信息管理

企业可以添加、删除、修改、停止招聘、重新发布招聘信息,查看招聘信息详情, 查看简历以及人才搜索。

添加的招聘信息经管理员审核通过后才能进行发布给学生进行查看。

## 1.5.2 添加招聘信息

在招聘信息管理列表的上方点击"添加"按钮,进入添加招聘信息页面,招聘信息字段填写说明如下所示:

- 专业要求:当招聘信息经学校审核通过后即可发布给学生进行查看,系统会 根据所选择的专业通过站内消息推送给相对应专业的学生。
- 招聘时间:系统根据所填写招聘时间来限制学生可投递简历的有效期。
- 招聘匹配标签:根据企业以及学生填写的匹配标签,对两者相匹配的信息进行查询、过滤,方便企业快速查找相匹配的学生简历。
- 岗位要求:采用复制粘贴形式编辑内容时,可以先启用"纯文本黏贴模式" 功能后再进行粘贴;或内容复制粘贴完成后,在编辑框全选内容使用"清除格式"功能,可避免文档格式不兼容造成无法保存。

填写以及选择信息完成后,点击"保存"按钮,系统弹出提示框提示"保存招聘 信息成功,等待管理员审核",待学校审核通过后即可发布给学生进行查看。

添加招聘信息页面如图所示:

| *岗位名称:            |                                                                                                    |             |
|-------------------|----------------------------------------------------------------------------------------------------|-------------|
| *工作地区:            | Q                                                                                                    |             |
| *岗位性质:            | 请选择                                                                                                    |             |
| 招聘学院:             | 不限                                                                                                    | Ø           |
| 招聘专业:             | 不限 Q                                                                                                    | 0           |
| *招聘职位:            | 请选择                                                                                                    |             |
| *薪酬范围(月薪):        | 请选择最低薪资                                                                                                    |             |
| *学历要求;            | 请选择                                                                                                    |             |
| 林召聘时间             |                                                                                                    |             |
| **278年117年3+1175。 |                                                                                                    | 0           |
| *招聘匹配标签:          | ď                                                                                                    | 0           |
| *联系人:             | 姓名 电话                                                                                                    |             |
| *简历投递邮箱:          |                                                                                                    |             |
| *岗位要求:            | Image: Image: Image | 标题 • 段落格式 • |
|                   |                                                                                                    |             |
|                   |                                                                                                    |             |
|                   |                                                                                                    |             |
|                   |                                                                                                    |             |
|                   |                                                                                                    |             |
|                   |                                                                                                    |             |
|                   |                                                                                                    |             |
|                   |                                                                                                    | 字数统计        |

图 11 添加招聘信息

## 1.5.3 修改招聘信息

在招聘信息列表中点击指定招聘信息对应的"修改"链接,进入企业招聘信息修改页面,修改完信息点击"保存"按钮即可。

**注**: 修改审核通过的招聘岗位,需提交管理员重新进行审核,审核通过后方可发 布给学生进行查看。

## 1.5.4 删除招聘信息

企业可对待审核或者审核不通过的招聘信息进行删除。

在招聘信息管理列表中点击指定招聘信息对应的"删除"链接,并在确认删除窗口中点击"确定"按钮即可。

注: 当招聘信息已存在学生投递简历时,系统会限制该岗位的删除并给予提示。

## 1.5.5 停止招聘/重新发布

企业可对已招满的岗位进行停止招聘,也可对停招的岗位进行重新发布。

在列表中点击状态为审核通过并且处于正在招聘的招聘信息对应的"停止招聘" 链接,即可对该岗位进行停止招聘操作,系统不再显示该岗位信息给学生进行查看以 及投递简历。

也可点击处于停止招聘状态的招聘信息对应的"重新发布"链接,进入企业招聘 信息修改页面,对招聘信息进行修改,重新提交管理员审核,审核通过后即可发布给 学生进行查看和投递简历。

## 1.5.6 查看招聘信息

点击所要查看招聘信息对应的"查看"链接,进入企业招聘信息查看页面,对招 聘信息审核状态、岗位详情进行查看,退出查看页面点击"返回"按钮即可。

### 1.5.7 查看学生简历

查看简历主要是对学生投递的简历信息进行管理,包括发送邀约通知,查看简历 详情,预览&下载简历,收藏或者取消收藏学生的简历。

点击指定招聘信息对应的"收到简历数量"或者"查看简历"链接,即可进入查 看简历管理页面,如图所示:

|   | 发布招聘條   | 言息                  |     |           |      |             |                  |       |      |       |             |
|---|---------|---------------------|-----|-----------|------|-------------|------------------|-------|------|-------|-------------|
| 返 | 回招聘信息列表 | 发送邀约通知              |     |           |      |             | 1                | 共2条记录 | 上一页  | 下一页   |             |
|   | 岗位名称    | 投递时间                | 姓名  | 专业        | 毕业年份 | 联系电话        | 联系邮箱             | 通知次数  | 操作   |       |             |
|   | 系统测试岗   | 2022-10-13 14:04:30 | 王测试 | (本)数字媒体技术 | 2022 | 15812345678 | 123456789@qq.com | 0     | 预览&下 | 臷 ★取消 | <u> 次</u> 藏 |
|   | 系统测试岗   | 2022-10-13 09:22:59 | 李测试 | (本)日语     | 2022 | 18812345678 | 123456@qq.com    | 0     | 预览下  | 载 ★收藏 |             |

图 12 查看简历页面

在查看简历列表页面可以对投递简历的学生发送邀约通知,查看简历详情,预览 &下载简历,收藏或者取消收藏学生的简历。

#### ● 发送邀约通知

勾选所要发送面试邀约的学生,可以选择多个,然后点击列表上方的"发送邀约通知"按钮,即可进入发送邀约通知页面,如图所示:

| ð |  |
|---|--|
|   |  |
|   |  |
|   |  |
|   |  |
|   |  |
|   |  |

#### 图 13 发送邀约通知

选择通知类型和通知时间,填写地点和通知说明,完成后点击"发送"按钮,然 后在弹出的确认提示框点击确认按钮,即可对选中的学生进行发送通知。

注:发送笔试面试通知的学生,系统会记录该学生对应的通知次数;如需修改或 者撤销发送学生笔试面试通知,需前往《<u>邀约通知</u>》模块进行操作。

● 查看简历详情

在列表在中点击指定的学生链接,即可对该学生的简历详细信息进行查看。

#### ● 预览&下载简历

在列表在中点击指定的学生对应的"预览&下载"链接,即可对该学生的简历信息 进行预览。如需下载学生的简历,请使用谷歌或 360 浏览器等浏览器(极速模式)进 行操作,在打印预览页面将目标打印机更改为"另存为 PDF",即可对 PDF 格式的简 历进行下载,系统会记录该学生的简历下载次数。

#### ● 收藏或取消收藏简历

在列表中点击指定学生对应的"收藏"链接,可对学生投递的简历进行收藏。已 收藏简历会在"已收藏简历"页面进行添加,企业可在此页面对所收藏的学生简历进 行管理。

如需取消收藏学生的简历,点击指定学生对应的"取消收藏"链接,然后并在确认取消收藏窗口中点击"确定"按钮,即可取消收藏该学生的简历。

注: 取消收藏的简历, 已收藏页面会相应的删除该简历的收藏记录。

# 1.6 申请校园招聘会

校园招聘会管理页面如图所示:

| 目 申请校园排      | 召聘会 |      |     |                 |    |                |    |                                |                  |     |                        | 1     | 首页 > 申请 | 校园招聘会 > 当前页 |
|--------------|-----|------|-----|-----------------|----|----------------|----|--------------------------------|------------------|-----|------------------------|-------|---------|-------------|
| 申请           |     |      |     |                 |    |                |    |                                |                  |     |                        | 共     | 17条记录   | 上一页下一页      |
| 主题           | 11  | 校区   | 11  | 场地              | 1t | 申请时间           | 11 | 开始时间                           | 结束时间             | 点击数 | 审核状态                   | 举办状态  | 签到状态    | 操作          |
| (測试)2022届校园宣 | 讲会  | 校外/空 | 喧讲会 | www.dcampus.com |    | 2023-03-09 11: | 18 | 2023-03-19 <mark>1</mark> 9:30 | 2023-03-19 21:00 | 2   | • 通过                   | • 待审核 |         | 查看          |
| 2023届校园宣讲会   |     | 校外/空 | 喧讲会 | www.dcampus.com |    | 2023-03-09 13  | 58 | 2023-03-19 10:00               | 2023-03-19 12:00 | 5   | • 通过                   | • 待审核 |         | 查看          |
| 0308空中宣讲会    |     | 校外/空 | 喧讲会 | www.dcampus.com |    | 2023-03-08 14  | 32 | 2023-03-13 10:00               | 2023-03-13 12:00 | 21  | <ul> <li>通过</li> </ul> | • 待审核 |         | 查看          |
| 测试           |     | 雅安校区 |     |                 |    | 2023-03-09 09  | 58 | 2023-03-11 16:30               | 2023-03-11 18:00 | 0   | ● 待审核                  |       |         | 查看修改制除      |
|              |     |      |     |                 |    |                |    |                                |                  |     |                        |       |         |             |

图 14 宣讲会管理

在该页面可申请、修改、删除以及查看宣讲会,企业的校园招聘会申请经管理员 审核通过后,即可发布给学生进行查看和报名。

#### 企业申请校园招聘会相关注意事项须知:

(1) 企业提交的校园招聘会申请初审通过后,学校会根据学生报名情况或者其他 不确定因素的影响,对该校园招聘会的最终是否举办结果与企业进行确认,企业需填 写有效的邮箱以及联系电话,避免错过学校的重要信息。 (2) 校园招聘会申请时所增加的招聘信息,当学校审核校园招聘会信息通过后, 招聘信息会发布给学生进行查看,企业可以查看学生投递的简历以及发送邀约通知。

(3) 当学校审核校园招聘会申请为"审核不通过"或者"取消举办"时,系统会发送邮件通知企业;企业也可点击"查看"链接进入查看校园招聘会详情页面,对审核不通过或者取消举办的原因进行查看。

(4) 如审核通过后的校园招聘会时间临时有变或延期举行,需提前联系学校管理员进行修改,以学校修改后的时间和场地为准。

## 1.6.1 申请校园招聘会

点击页面上方的"申请"按钮,进入校园招聘会申请页面,如图所示:

| *主题:       |                                                   |
|------------|---------------------------------------------------|
| *校区:       | 请选择                                               |
| *校园招聘会时间:  | 曽 - 请选择 マ                                         |
| 是否有外籍人员入场: | 清选译 イ                                             |
| 推荐院系:      | 无 ~                                               |
| 宣传海报.      | <u>未上</u> 传<br>透耀文件<br>兼近译文件<br>建议图片比例:840x486 px |
|            |                                                   |
| *校园招聘会内容:  |                                                   |

| *企业招     | 聘信息               |            |          |                                  |                                                                    |            |            |          |          |                           |              |
|----------|-------------------|------------|----------|----------------------------------|--------------------------------------------------------------------|------------|------------|----------|----------|---------------------------|--------------|
| 增加招聘     | <del>岗位</del>     |            |          |                                  |                                                                    |            |            |          |          |                           |              |
|          | 岗位名称              | 工作地区       | 岗位<br>性质 | 招聘院系                             | 招聘专业                                                               | 招聘职位       | 薪酬范围       | 学历<br>要求 | 招聘人<br>数 | 招聘时间                      | 招聘匹配<br>标签   |
| 修改<br>删除 | 前端开发工程师<br>(中、高级) | 广东省广<br>州市 | 全职       | 理学院_计划人数:101,信息工程学<br>院_计划人数:332 | 物联网工程_计划人数202.信息管理与信息系统,计划人数80,信息与计算科学_<br>计划人数101,计算机科学与技术_计划人数50 | 工程技术<br>人员 | 5000~12000 | 本科       | 433      | 2022-12-21至<br>2022-12-31 | 美术/设计/<br>创意 |
| 提3       | と 返回              |            |          |                                  |                                                                    |            |            |          |          |                           |              |

图 15 申请校园招聘会页面

企业申请校园招聘会分为线上和线下宣讲两种情况:

(1) 线下宣讲:"校区"选择校园招聘会的举办校区为雅安校区、都江堰校区

或成都校区,"校园招聘会时间"需先选择日期,然后再对固定时间段进行选择;而 场地则由管理员进行审核分配。如图所示:

| *校区      | ः जि      | 能安校区           | Σ         |          |     |    |    |           |   |            |  |
|----------|-----------|----------------|-----------|----------|-----|----|----|-----------|---|------------|--|
|          | ŭ         | 青选择            |           |          |     |    |    |           |   |            |  |
|          | Ŧ         | 康安校区           | <u>ζ</u>  |          |     |    |    |           |   |            |  |
|          | 万         | 成都校区           | <u>.</u>  |          |     |    |    |           |   |            |  |
|          | 1         | p/工增的<br>交外/空口 | (四<br>中宣讲 | 숤        |     |    |    |           |   |            |  |
|          |           |                |           |          |     |    |    |           |   | 4          |  |
| © 同招聘会时间 | <b>##</b> | 2023           | -03-12    | >        |     |    | 1. | 请洗择       | ~ | 请选择        |  |
|          |           | 2020           | 00 12     | -        |     |    |    | +12234614 |   | 08:3010:00 |  |
|          |           | «              | <         | 202      | 23年 | 3月 | >  | >>>       | 2 | 14:3016:00 |  |
|          |           | 1.000          | 1.1997    |          |     |    |    | 1.44      |   | 16:3018:00 |  |
|          |           | 日              | -         | $\equiv$ | Ξ   | 四  | 五  | 六         |   |            |  |
|          |           | 26             | 27        | 28       | 1   | 2  | 3  | 4         |   |            |  |
|          |           | 5              | 6         | 7        |     | 9  | 10 | 11        |   |            |  |
|          |           | 12             | 13        | 14       | 15  | 16 | 17 | 18        |   |            |  |
|          |           | 19             | 20        | 21       | 22  | 23 | 24 | 25        |   |            |  |
|          |           | 26             | 27        | 28       | 29  | 30 | 31 | 1         |   |            |  |
|          |           | 2              | 3         | 4        | 5   | 6  | 7  |           |   |            |  |
|          |           |                |           |          |     |    |    |           |   |            |  |
|          |           |                |           |          |     | 1  | 腔  | 确定        |   |            |  |
|          |           |                |           |          |     |    |    |           |   |            |  |

图 16 线下宣讲

(2) 校外/空中宣讲会: "校区"选择校外/空中宣讲会,可对场次/网址进行填写,而"校园招聘会时间"选择任意日期和时间段。如图所示:

| *校区:      | 校外 | 空中電 | 宣讲会 |     |    |    |     |   | ł |
|-----------|----|-----|-----|-----|----|----|-----|---|---|
| *场地/网址:   |    |     |     |     |    |    |     |   |   |
| *校园招聘会时间: | 雦  |     |     |     |    |    | - f | 1 |   |
|           | «  | <   | 20  | 23年 | 3月 | >  | »   |   |   |
|           | 日  | -   | Ξ   | Ξ   | 四  | 五  | 六   |   |   |
|           | 26 | 27  | 28  | 1   | 2  |    | 4   |   |   |
|           | 5  | 6   | 7   |     | 9  | 10 | 11  |   |   |
|           | 12 | 13  | 14  | 15  | 16 | 17 | 18  |   |   |
|           | 19 | 20  | 21  | 22  | 23 | 24 | 25  |   |   |
|           | 26 | 27  | 28  | 29  | 30 | 31 | 1   |   |   |
|           | 2  |     | 4   | 5   | 6  | 7  |     |   |   |
|           | 选择 | 时间  |     |     | ž  | 腔  | 确定  |   |   |

图 17 校外/空中宣讲会

宣传海报:请上传图片比例在840×486px,大小不超过3M的宣传海报。

填写以及选择校园招聘会信息完成后,点击企业简报信息栏下方"增加招聘岗位" 按钮,系统弹出"添加"操作框,可对招聘信息进行添加,如图所示:

| 里(可用)区                                        |                                               |   |      |      |                       |
|-----------------------------------------------|-----------------------------------------------|---|------|------|-----------------------|
| 未上传                                           | 添加                                            | × |      |      |                       |
| [选择文件] 未选择任何<br>建议图片比例:840x486                | 文件<br>*招聘岗位<br>xx                             | ^ |      |      |                       |
| *校園部時会内容:                                     | 協<br>■ *I作地区<br>→ +                           | Q |      |      |                       |
|                                               |                                               | T |      |      |                       |
|                                               | 招聘学院                                          |   |      |      |                       |
| 1                                             | 石限 招聘专业                                       |   |      |      |                       |
|                                               | 不限                                            | Q |      |      |                       |
|                                               | 清选择                                           | v |      |      |                       |
|                                               | 新研范围                                          |   |      |      |                       |
|                                               | 请选择最低新资         *           *         请选择最高新资 | * |      |      |                       |
| 企业招聘信息                                        | 清选择                                           | * |      |      |                       |
| 描述招聘责任                                        | 招聘时间                                          |   |      |      |                       |
| 岗位名称 工作地区 岗位性质 招聘院系                           |                                               |   | 学历要求 | 招聘人数 | 招聘时间                  |
| 修改 <mark>删除</mark> (测试)软件测试工程师 广东省广州市 实习 信息工程 | · · · · · · · · · · · · · · · · · · ·         | • | 本科   | 3    | 2022-12-08至2022-12-31 |

图 18 增加招聘岗位

填写以及选择岗位信息完成后,点击"保存"按钮,成功关闭添加操作框,将所保存的招聘岗位显示在列表,可对招聘岗位进行修改或删除,如图所示:

|          | 岗位名称                      | 工作地<br>区   | 岗位<br>性质 | 招聘院系            | 招聘专业                        | 招聘<br>职位 | 薪酬范围       | 学历要<br>求  | 招聘<br>人数 | 招聘时间                      | 招聘匹配标签                |
|----------|---------------------------|------------|----------|-----------------|-----------------------------|----------|------------|-----------|----------|---------------------------|-----------------------|
| 多改<br>別除 | 营销总监 (五险一金、股<br>权激励、营销奖金) | 广东省<br>广州市 | 全职       | 管理学院_计<br>划人数:2 | 工商管理_计划人数:1,财<br>务管理_计划人数:1 | 其他<br>人员 | 6000~13000 | 本科及<br>以上 | 2        | 2022-12-21至<br>2022-12-31 | 计算机/互联网,行<br>政文职/人力资源 |

#### 图 19 增加招聘信息列表

- 修改:点击"修改"链接,系统弹出操作框,可对招聘岗位信息进行修改, 完成后点击"保存"按钮即可。
- 删除:点击"删除"链接即可对招聘岗位进行删除。

填写校园招聘会信息和招聘信息完成后,点击"提交"按钮,然后在系统弹出的确认框点击确认按钮即可。

#### 企业申请校园招聘会相关事项说明

(1) 宣讲时间或网址变更:如审核通过后的校园招聘会时间或场地/网址临时有 变或延期举行,请联系学校管理员进行修改,以学校修改后的信息为准。

(2) 线下宣讲的场地是由管理员审核分配,如审核通过以及确认举办的情况下,场地字段为空显示,需联系学校管理员反馈场地分配情况。

(3) 对校园招聘会内容和岗位要求编辑框采用复制粘贴形式编辑内容时,可以 先启用"纯文本黏贴模式"功能后再进行粘贴;或内容复制粘贴完成后,在编辑框全 选内容使用"清除格式"功能,可避免文档格式不兼容造成无法保存。

## 1.6.2 修改校园招聘会

企业可对待审核或者审核不通过的校园招聘会申请进行修改。

在列表中点击指定的校园招聘会申请对应的"修改"链接,进入校园招聘会修改 页面,修改完信息点击"保存"按钮,即可完成校园招聘会申请的修改。

## 1.6.3 删除校园招聘会

企业可对待审核或者审核不通过的校园招聘会申请进行删除。

在列表中点击指定的校园招聘会申请对应的"删除"链接,并在确认删除窗口中 点击"确定"按钮,即可删除校园招聘会申请。

#### 1.6.4 查看学生投递简历

点击所要查看校园招聘会申请对应的"查看"链接,即可进入企业校园招聘会申 请详情查看页面,在企业简报信息栏目点击指定岗位对应"简历投递数"链接,进入 查看简历页面,如图所示:

|                          | 申请校园招聘     | 会                     |      |         |      |             |                   |      |        |     |                    |           |
|--------------------------|------------|-----------------------|------|---------|------|-------------|-------------------|------|--------|-----|--------------------|-----------|
|                          | 返回招聘信息列表   | 发送遵约通知                |      |         |      |             | 共1                | 条记录  | 上—页 下- |     |                    |           |
|                          | □ 岗位名称     | 投递时间                  | 姓名   | 专业      | 毕业年份 | 联系电话        | 联系邮箱              | 通知次数 | 操作     |     |                    |           |
|                          | 🗌 (測试)质量工程 | 师 2022-12-09 15:40:40 | 测试账号 | 信息与计算科学 | 2022 | 15812345678 | 1006920646@qq.com | 0    | 预览下载   | ★收藏 |                    |           |
|                          |            |                       |      |         |      |             |                   |      |        |     |                    |           |
|                          |            |                       |      |         |      |             |                   |      |        |     |                    |           |
|                          |            |                       |      |         |      |             |                   |      |        |     |                    |           |
|                          |            |                       |      |         |      |             |                   |      |        |     |                    |           |
|                          |            |                       |      |         |      |             |                   |      |        |     |                    |           |
|                          |            |                       |      |         |      |             |                   |      |        |     |                    |           |
|                          |            |                       |      |         |      |             |                   |      |        |     |                    |           |
|                          |            |                       |      |         |      |             |                   |      |        |     |                    |           |
| 企业简报信息                   |            |                       |      |         |      |             |                   |      |        |     |                    |           |
| 岗位名称 工作地区                | 共1条目前显示1~  | 1条                    |      |         |      |             | 每页显示 15 🗸 🗸       | 条上   | 一页 1   | 下一页 | 四韩匹配标签             | 简历投递<br>数 |
| 详 (現法)质量工程 四川省加<br>情 师 市 |            |                       |      |         |      |             |                   |      |        |     | 公务员/学生,计算机/互<br>美网 | 0         |

#### 图 20 查看学生投递简历

在查看简历列表页面可以对投递简历的学生发送邀约通知,查看简历详情,预览 &下载简历,收藏或者取消收藏学生的简历。

#### ● 发送邀约通知

勾选所要发送面试邀约的学生,可以选择多个,然后点击列表上方的"发送邀约通知"按钮,即可进入发送邀约通知页面,如图所示:

| *通知类型: | -请选择-    |  |
|--------|----------|--|
| *时间:   | <b>#</b> |  |
| *地点:   |          |  |
| *通知说明: |          |  |
|        |          |  |
|        |          |  |

#### 图 21 发送邀约通知

选择通知类型和通知时间,填写地点和通知说明,完成后点击"发送"按钮,然

后在弹出的确认提示框点击确认按钮,即可对选中的学生进行发送通知。

**注**:发送笔试面试通知的学生,系统会记录该学生对应的通知次数;如需修改或者撤销发送学生笔试面试通知,需前往《<u>邀约通知</u>》模块进行操作。

#### ● 查看简历详情

在列表在中点击指定的学生链接,即可对该学生的简历详细信息进行查看。

#### ● 预览&下载简历

在列表在中点击指定的学生对应的"预览&下载"链接,即可对该学生的简历信息 进行预览。如需下载学生的简历,请使用谷歌或 360 浏览器等浏览器(极速模式)进 行操作,在打印预览页面将目标打印机更改为"另存为 PDF",即可对 PDF 格式的简 历进行下载,系统会记录该学生的简历下载次数。

#### ● 收藏或取消收藏简历

在列表中点击指定学生对应的"收藏"链接,可对学生投递的简历进行收藏。已 收藏简历会在"已收藏简历"页面进行添加,企业可在此页面对所收藏的学生简历进 行管理。

如需取消收藏学生的简历,点击指定学生对应的"取消收藏"链接,然后并在确认取消收藏窗口中点击确定按钮,即可取消收藏该学生的简历。

注: 取消收藏的简历, 已收藏页面会相应的删除该简历的收藏记录。

## 1.6.5 查看校园招聘会详情

点击所要查看校园招聘会申请对应的"查看"链接,即可进入企业校园招聘会申 请详情查看页面,可查看管理员的审核进度、岗位详情以及学生投递简历。

## 1.6.6 校园招聘会扫码签到

学校审核确认举办的校园招聘会,企业按时前往校园招聘会的举办地点后,先进入到微信就业小程序的企业主页页面,然后用小程序扫码功能对校园招聘会的签到二 维码进行扫码,即可完成校园招聘会的签到,如图所示:

| 🚳 🛚 비 뜨레 完 <sup>91,4</sup><br>பை மானி 完 <sup>91,4</sup>                       | യാം പി പി ടെ <sup>48,4</sup> മെ രി മ് % ¥ ഈ 2:51 |
|-------------------------------------------------------------------------------|--------------------------------------------------|
| 四川农业大学就业信息网                                                                   | く 签到 ・・・ ・ ・ ・ ・ ・ ・ ・ ・ ・ ・ ・ ・ ・ ・ ・ ・         |
| 企业主页 ひ                                                                        |                                                  |
| 数园公司测试号<br>ceshi                                                              |                                                  |
|                                                                               | 数园系统测试账号                                         |
| 单位信息 招聘信息 简历管理 邀约通知 视频面试                                                      | 签到成功                                             |
| □ (2)                                                                         |                                                  |
| 简历管理 通知公告 双选会场次 十                                                             | 公司 数园系统测试账号                                      |
| <b>日日日日</b><br>の川 <u>大主大</u> 主<br>日日日日                                        |                                                  |
| 1221测试双选会                                                                     |                                                  |
| 地点: http://sicau.dcampus.com/job/a<br>活动: 2022-12-31 14:00 - 2022-12-31 18:00 |                                                  |
| 报客: 2022-12-21 14-16 - 2022-12-31 18:00                                       |                                                  |
|                                                                               | 个人主页                                             |
| $\triangleleft$ O $\square$                                                   | $\triangleleft$ O $\square$                      |

图 22 校园招聘会扫码签到

也可使用手机浏览器自带的扫码功能对签到二维码进行扫码,进入企业登录页面, 输入账号、密码以及验证码登录成功后,页面提示"\*\*\*签到成功",系统的签到状态 变更为"已签到"。如图所示:

| © B "all Sall ≶<br>© B |                 |        | 👁 Ŋ 🕲 🛠 💷 (11:50 | CD B Call S | all 🗟 174<br>K/s |                             |        |   |
|------------------------|-----------------|--------|------------------|-------------|------------------|-----------------------------|--------|---|
|                        |                 | 登录     |                  | <           |                  | 提示                          |        |   |
|                        | 业管理系统           | 5      |                  |             | ۲                | 就业管理系<br>ЕМРСОЧИЕНТ МАНАДИЮ | SYSTEM |   |
| 企业登录                   |                 |        |                  |             |                  |                             |        | _ |
| 账号                     |                 |        | £                |             |                  |                             |        |   |
| 密码                     |                 |        | <b>A</b>         |             |                  | $\checkmark$                |        |   |
| 验证码                    |                 |        | 53AD             |             | 数园公              | 司测试号 签到                     | 刂成功    |   |
|                        |                 |        | 忘记密码?            |             |                  |                             |        |   |
|                        |                 | 登录     |                  |             |                  |                             |        |   |
| 点击"登录                  | "按钮,即表          | 示你同意服务 | 务协议              |             |                  |                             |        |   |
| 注册账号                   |                 |        |                  |             |                  |                             |        |   |
|                        |                 |        |                  |             |                  |                             |        |   |
|                        |                 |        |                  |             |                  |                             |        |   |
|                        |                 |        |                  |             |                  |                             |        |   |
|                        |                 |        |                  |             |                  |                             |        |   |
|                        |                 |        |                  |             |                  |                             |        |   |
|                        | $\triangleleft$ | 0      |                  |             | $\triangleleft$  | 0                           |        |   |
|                        |                 |        |                  |             |                  |                             |        |   |

图 23 校园招聘会 H5 扫码签到

## 1.6.7 校园招聘会反馈

在列表中点击已签到校园招聘会记录对应的"反馈"链接,进入反馈页面,填写 本次校园招聘会举办的反馈意见,完成后点击"提交"按钮,然后在系统提示框中点 击确定按钮,即可将填写的反馈意见提交给学校进行查看,如图所示:

| • Ada . |             |  |
|---------|-------------|--|
| 反馈:     | 取多可以填与200个子 |  |
|         |             |  |
|         |             |  |
|         |             |  |
|         |             |  |

#### 图 24 校园招聘会反馈

注:填写并提交校园招聘会反馈信息后,不能再对该反馈信息进行修改;如需查 看所提交的反馈,可点击查看链接进入校园招聘会详情页面进行查看。

# 1.7 参加大型双选会

参加大型双选会主要包括双选会申请、双选会场次和双选会通知3个子模块。

## 1.7.1 双选会申请

保存

返回

双选会申请主要是提供企业对已申请双选会场次进行管理,如图所示:

| [3] 双选会申请                                             |      |                                         |                        |                |                     |         |         |            |         |                        |             | 首                       | 页 > 双选会申请                    |
|-------------------------------------------------------|------|-----------------------------------------|------------------------|----------------|---------------------|---------|---------|------------|---------|------------------------|-------------|-------------------------|------------------------------|
| 招聘会场次: 开始时间: 自                                        | 1    | 结束时间                                    | :                      |                | 面重置                 |         |         |            |         |                        |             |                         |                              |
| 申请                                                    |      |                                         |                        |                |                     |         |         |            |         |                        | 共2条记录       | 上一页                     | र—क्र 🔳                      |
| 招聘会场次                                                 | J†   | 招聘会时间                                   | 申请日期                   | <b>企业名</b> 称↓↑ | 所属行业                | 岗位<br>数 | 需求<br>数 | 展区         | 摊位<br>号 | 报名<br>状态 ↓↑            | 入场<br>状态 ↓† | 签到<br>状态 1              | 操作                           |
| () 颜适)四川农业大学2023届毕业生秋季线下双选周(机电学和<br>工程学院、水利水电学院、人文学院) | 院、信息 | 2022-12-30 09:00 ~ 2022-<br>12-30 17:00 | 2022-12-19<br>16:45:25 | 数园公司测<br>试号    | 信息传输、软件和信息<br>技术服务业 | 1       | 不限      | 理学院        |         | ● 待审核                  | ● 待审核       | ● 未签到                   | 查看修改<br>删除<br>下载pdf海报        |
| (例成)四川农业大学2023届毕业生获学线下双选周(建筑与城<br>院、土木工程学院、简欣学统专场)    | 乡规划学 | 2022-12-30 09:00 ~ 2022-<br>12-30 17:00 | 2022-12-09<br>14:26:34 | 数园公司测<br>试号    | 信息传输、软件和信息<br>技术服务业 | 1       | 不限      | 土木工程<br>学院 | A01     | <ul> <li>通过</li> </ul> | ●通过         | <ul> <li>未签到</li> </ul> | 宣看<br>现场展示二<br>维码<br>下载pdf簿报 |

#### 图 25 双选会申请页面

企业可以查询、修改和删除双选会申请,提交双选会申请,下载 PDF 招聘海报。

#### ● 查询双选会申请

可以根据双选会场次、开始时间以及结束时间对已提交的双选会申请记录进行查询,结果显示在列表中;也可点击"重置"按钮对已选择的查询条件进行清空。

#### ● 提交双选会参会申请

点击列表上方的"申请"按钮,进入双选会申请页面,可对双选会场次、摊位个数、展区、企业到场人数进行选择,并填写来校联系人以及联系方式、其他联系方式、 电子邮箱和年产值等信息,如图所示:

| *企业:       | 数园公司测试号                                                   |                                                                |                                                            |                                                                |                                  |
|------------|-----------------------------------------------------------|----------------------------------------------------------------|------------------------------------------------------------|----------------------------------------------------------------|----------------------------------|
| *招聘会场次:    | 请选择                                                       |                                                                |                                                            |                                                                | ~                                |
| *企业简介:     | 广州数园网络有限<br>家提出"数字化校园<br>理,将高校信息化<br>理工大学电子信息<br>广东省计算机网络 | 公司成立于二〇〇〇<br>『概念,首批基于互I<br>统一在一个应用平台<br>、通信网络、计算机<br>重点实验室教授科研 | 年,公司名为"数字<br>联网下,将信息技术<br>的产学研科研成果<br>应用、软件工程等<br>团队共同组建成立 | 学化校园"的简称,是<br>代应用于国内高等院<br>转化企业。公司由当<br>学科带头人及华南理<br>,旨在将通信与计算 | 国内首<br>校管<br>纤年华南<br>虹大学<br>朝机学科 |
| *摊位个数:     | 请选择                                                       |                                                                |                                                            |                                                                | ÷                                |
| 展区:        | 请选择                                                       |                                                                |                                                            |                                                                | v                                |
| *企业到场人数:   | 请选择                                                       |                                                                |                                                            |                                                                | v                                |
| *来校现场联系人1: | 姓名                                                        |                                                                | 电话                                                         |                                                                |                                  |
| 来校现场联系人2:  | 姓名                                                        |                                                                | 电话                                                         |                                                                |                                  |
| *其他联系方式:   |                                                           |                                                                |                                                            |                                                                |                                  |
| *电子邮箱:     |                                                           |                                                                |                                                            |                                                                |                                  |
| 年产值:       |                                                           |                                                                |                                                            |                                                                |                                  |
| 发票抬头:      |                                                           |                                                                |                                                            |                                                                |                                  |
| 纳税人识别号:    |                                                           |                                                                |                                                            |                                                                |                                  |
| 发票发送邮箱:    |                                                           |                                                                |                                                            |                                                                |                                  |
| 业招聘信息      |                                                           |                                                                |                                                            |                                                                |                                  |
| 昭聘岗位       |                                                           |                                                                |                                                            |                                                                |                                  |
|            | W LANGE                                                   | 1777401-07                                                     | 47104-0-11-                                                | +77日由日日/六                                                      | *******                          |

图 26 填写双选会申请页面

然后再点击企业简报信息栏下方"增加招聘岗位"按钮,系统弹出"添加"操作 框,可对招聘信息进行添加,如图所示:

|       | *‡       | 其他联系方式:           | 112233 | 子招叫影响化立     |         |   |                  |                |
|-------|----------|-------------------|--------|-------------|---------|---|------------------|----------------|
|       |          | *电子邮箱:            | 33请求   | *工作地区       |         |   |                  |                |
|       |          | Anna and an Indea |        |             |         | Q |                  |                |
|       |          | 4广值.              |        | "岗位性质       |         |   |                  |                |
|       |          | 发票抬头:             |        | 请选择         |         | ~ |                  |                |
|       | 計        | 财税人识别号:           |        | 招聘学院        |         |   |                  |                |
|       |          |                   | 1      | 不限          |         |   |                  |                |
|       | 芳        | <b></b> 蒙发送邮箱:    |        | 招聘专业        |         |   |                  |                |
|       |          | /                 |        | 不限          |         | Q |                  |                |
| *企业招聘 | 信息       |                   |        | 招聘职位        |         |   |                  |                |
|       |          |                   |        | 清选择         |         | ~ |                  |                |
|       | 岗位名<br>称 | 工作地区              | 岗位性 身质 | "薪酬范围       |         |   | 招聘时间             | 招聘匹配标签         |
| 修改删   | 市场经      | 广东省广州             | 全印 (   | 请选择最低薪资 🖌 🖌 | 请选择最高薪资 | ~ | 2022-12-08至2022- | 计算机/互联网,美术/设计/ |
| 除     | 理        | 市                 | Tax    | *学历要求       |         |   | 12-31            | 创意             |
|       |          |                   |        | 请选择         |         | ~ |                  |                |
| 提交    | 返回       |                   |        | *招聘时间       |         |   |                  |                |

图 27 增加招聘岗位

填写以及选择岗位信息完成后,点击"保存"按钮,成功关闭添加操作框,将所保存的招聘岗位显示在列表,可对招聘岗位进行修改或删除,如图所示:

| 增加招聘     | 時成立                       | 工作地        | 岗位 |                 |                             | 招聘       |            | 学历要       | 招聘 |                           |                       |
|----------|---------------------------|------------|----|-----------------|-----------------------------|----------|------------|-----------|----|---------------------------|-----------------------|
|          | 岗位名称                      | X          | 性质 | 招聘院系            | 招聘专业                        | 职位       | 薪酬范围       | 求         | 人数 | 招聘时间                      | 招聘匹配标签                |
| 修改<br>删除 | 营销总监 (五险一金、股<br>权激励、营销奖金) | 广东省<br>广州市 | 全职 | 管理学院_计<br>划人数:2 | 工商管理_计划人数:1,财<br>务管理_计划人数:1 | 其他<br>人员 | 6000~13000 | 本科及<br>以上 | 2  | 2022-12-21至<br>2022-12-31 | 计算机/互联网,行<br>政文职/人力资源 |

#### 图 28 增加招聘信息列表

- 修改:点击"修改"链接,系统弹出操作框,可对招聘岗位信息进行修改, 完成后点击"保存"按钮即可。
- 删除:点击"删除"链接即可对招聘岗位进行删除。

填写双选会信息和企业简报信息完成后,点击"提交"按钮,然后在系统弹出的 确认框点击确认按钮即可。

● 修改双选会申请

企业可对待审核或者审核不通过的双选会申请进行修改。

在列表中点击所要修改的双选会申请对应的"修改"链接,进入双选会修改页面, 修改完信息点击"保存"按钮,即可完成双选会申请的修改。

#### ● 删除双选会申请

企业可对待审核或者审核不通过的双选会申请进行删除。

在列表中点击所要删除的双选会申请对应的"删除"链接,并在确认删除窗口中 点击"确定"按钮,即可删除双选会申请。

#### ● 下载招聘海报

在列表中点击指定的双选会申请对应的"下载 pdf 海报"链接即可对所填写的招聘岗位下载 PDF 格式的招聘海报。

## 1.7.2 查看学生投递简历

点击所要查看双选会申请对应的"查看"链接,即可进入企业双选会申请详情查 看页面,在企业简报信息栏目点击指定岗位对应"简历投递数"链接,进入查看简历 页面,如图所示:

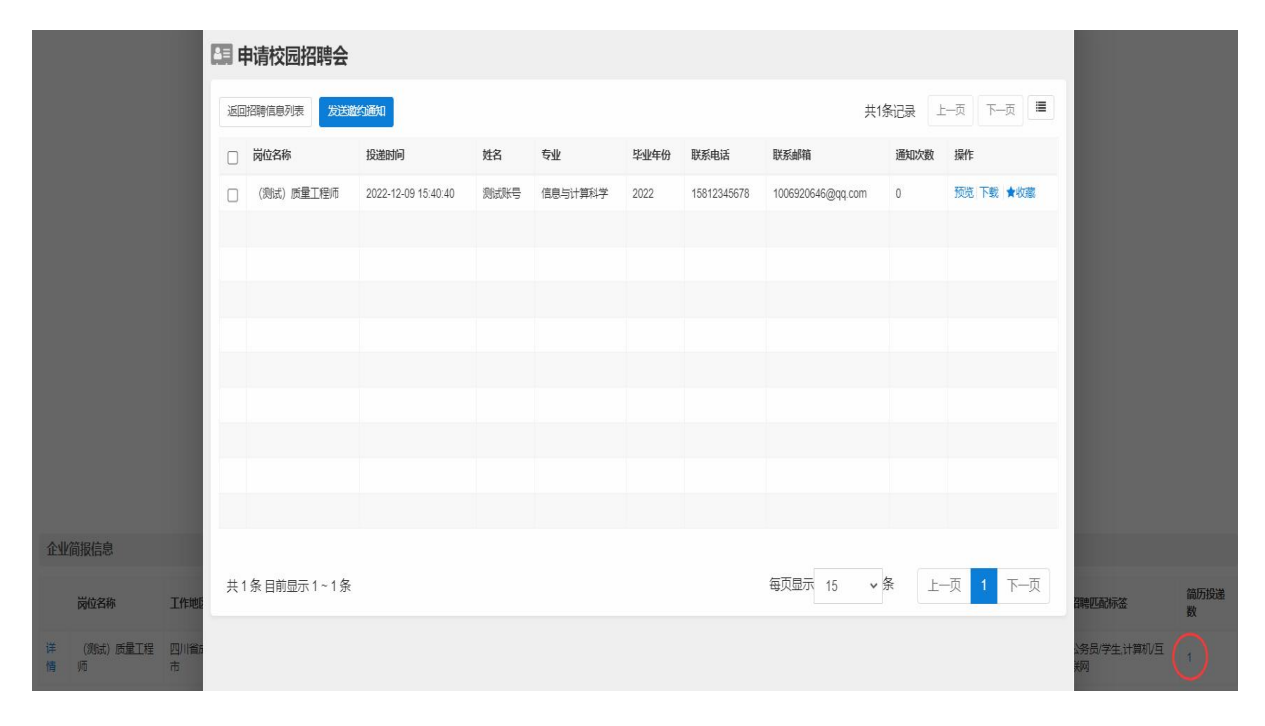

图 29 查看学生投递简历

在查看简历列表页面可对投递简历的学生发送邀约通知,查看简历详情,预览&

下载简历, 收藏或取消收藏学生的简历, 详见上文的《查看学生简历投递》章节说明。

## 1.7.3 双选会小扫码签到

学校确认双选会入场通过的企业,按时前往双选会的举办地点后,先进入到微信 就业小程序的企业主页页面,然后用小程序扫码功能对双选会的签到二维码进行扫 码,即可完成双选会的签到,如图所示:

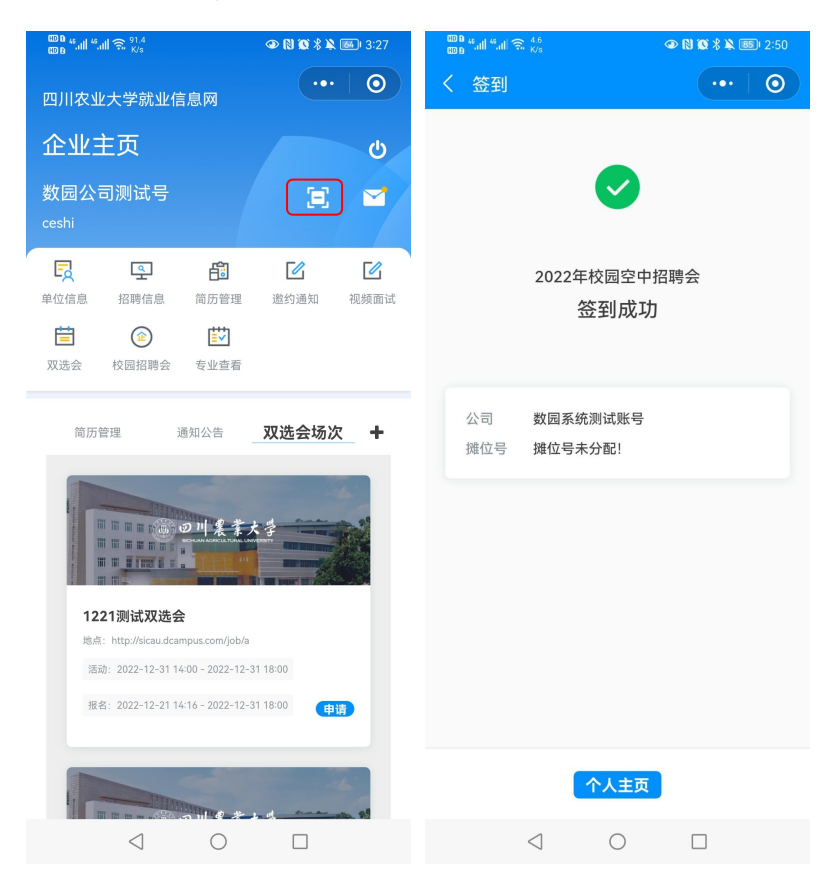

图 30 双选会小程序扫码签到

也可使用手机浏览器自带的扫码功能对签到二维码进行扫码,进入企业登录页面, 输入账号、密码以及验证码登录成功后,页面提示"\*\*\*签到成功",系统的签到状态 变更为"已签到"。如图所示:

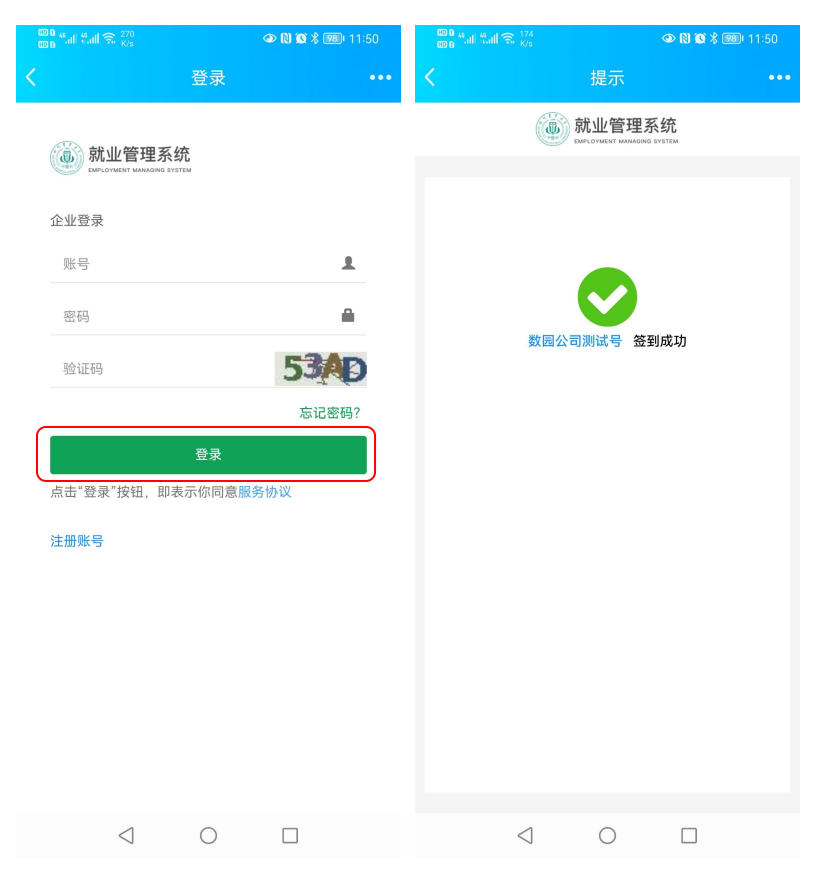

图 31 双选会 H5 页面扫码签到

## 1.7.4 双选会场次

双选会场次管理页面主要是提供企业对学校发布的双选会场次进行查看,提交双 选会参会申请。如图所示:

| <b>复双选会场次</b>                                       |       |                                |                  |                  | 首页 > 双选会场次 |
|-----------------------------------------------------|-------|--------------------------------|------------------|------------------|------------|
| 招聘会名称: 校区: 通過等 > 角頭 重置                              |       |                                |                  |                  |            |
|                                                     |       |                                |                  |                  |            |
| 招聘会名称 11                                            | 校区↓↑  | 地点                             | 开始时间             | 结束时间             | 操作         |
| 1221源起汉选会                                           | 校外    | http://sicau.dcampus.com/job/a | 2022-12-31 14:00 | 2022-12-31 18:00 | 查看 申请      |
| (劉武)四川农业大学2023属毕业生秋季线下双选用(建筑与减乡规划学院、土木工程学院、南旅学院专场)  | 都江堰校区 | 体育馆                            | 2022-12-30 09:00 | 2022-12-30 17:00 | 查看 已截止     |
| (劉武)四川农业大学2023届毕业生秋季线下双选周 (初电学院、信息工程学院、水利水电学院、人文学院) | 成都校区  | 体育馆                            | 2022-12-30 09:00 | 2022-12-30 17:00 | 查看         |
| (物試)四川农业大学2023届毕业生秋季线下双选周                           | 雅安校区  | 四川农业大学                         | 2022-11-30 09:00 | 2022-11-30 17:00 | 查看 已截止     |
|                                                     |       |                                |                  |                  |            |

图 32 双选会场次页面

#### ● 查询双选会场次

可以根据双选会场次对学校发布的双选会场次进行查询,结果显示在列表中;也可点击"重置"按钮对已选择的查询条件进行清空。

#### ● 查看双选会场次详情

直接点击所要查看双选会场次对应的"查看"链接,进入双选会场次详情查看页面,退出查看页面点击下方的"返回"按钮即可。

#### ● 提交双选会参会申请

点击列表上方的"申请"按钮,进入双选会申请页面,具体操作详见上文的《<u>双</u> <u>选会申请</u>》章节介绍。

## 1.7.5 双选会通知

双选会通知管理页面主要提供企业对学校发送的双选会通知进行查看,如图所示:

| A I | <b>双选会通知</b>        |      |                                                     |             | 首页 > | 双选会通知 |
|-----|---------------------|------|-----------------------------------------------------|-------------|------|-------|
| 通知  | <b>类型:</b> 请选择      | ~ 读取 | <b>状态:</b>                                          |             |      |       |
|     | 发送时间                | 通知类型 | 招聘会场次                                               | 标题          | 读取状态 | 操作    |
|     | 2022-12-21 17:10:52 | 普通通知 | (测试)四川农业大学2023届毕业生秋季线下双选周 (机电学院、信息工程学院、水利水电学院、人文学院) | 企业参加双选会注意事项 | ●未读  | 查看    |

#### 图 33 双选会通知页面

在该页面,可以根据通知类型、读取状态对学校发送的双选会通知消息进行查询; 点击指定的通知对应"查看"链接即可对详情进行查看。

# 1.8 简历管理

简历管理包括简历库、应聘简历和已收藏简历3个子模块,主要提供企业对学生 简历进行管理。

## 1.8.1 简历库

简历库主要提供企业对学生已公开的简历进行自主查阅,发起邀约通知。 简历库页面如图所示:

| 日简  | 历库   |         |      |             |                   |           | 首页 > 简历库       |
|-----|------|---------|------|-------------|-------------------|-----------|----------------|
| 202 | 21   | ▼ 学生姓名: |      | 专业:         | 简历关键与             | ≥ :       | 查询 重置          |
| 发送  | 放约通知 |         |      |             |                   | 共         | 3条记录 上一页 下一页 🗮 |
|     | 学生姓名 | 专业      | 毕业年份 | 联系电话        | 联系邮箱              | 关键字       | 操作             |
|     | 李晓梅  | 酒店管理    | 2021 | 13333333333 | 1006920656@qq.com | 测试;文员;行政; | 预览 下載 ★收藏      |
|     | 张思山  | 应用心理学   | 2021 | 18912345678 | 2196326@qq.com    | 测试;文员;行政; | 预览│下載│會取消收藏    |
|     | 李测试  | 酒店管理    | 2021 | 15812345678 | 1006920656@qq.com | 测试;文员;行政; | 预览 下载 ★取消收藏    |

#### 图 34 简历库管理页面

在简历库页面可查询、预览&下载学生公开简历,收藏或取消收藏学生简历,发送邀约通知。

#### ● 查询学生简历

可以根据毕业年份、学生姓名、专业、简历关键字来查询学生公开的简历;也可 点击"重置"按钮对已选择的查询条件进行清空。

#### ● 发送邀约通知

勾选所要发送邀约通知的学生记录,可以选择多个,然后点击列表上方的"发送 邀约通知"按钮,即可进入发送邀约通知页面,如图所示:

| 知"按钮,  | 即可进入   | 发送  | 邀约通知页面, | 如图所示: |   |
|--------|--------|-----|---------|-------|---|
| 发送邀约通知 |        |     |         |       |   |
|        | *邀约岗位: | -请边 | 选择-     |       | • |
|        | *通知类型: | -请说 | 选择-     |       | • |
|        | *时间:   | Ê   |         |       |   |
|        | *地点:   |     |         |       |   |
|        | *通知说明: |     |         |       |   |
|        |        |     |         |       |   |
| 发送     |        |     |         |       |   |

图 35 发送邀约通知

选择邀约岗位、通知类型和通知时间,填写地点和通知说明,完成后点击"发送" 按钮,然后在弹出的确认提示框点击确认按钮即可。

注:已发送邀约通知的学生,系统会记录该学生对应的通知次数。另外企业也可 对学生未查看的邀约通知进行修改、删除或撤销发送,详见下文的《<u>邀约通知</u>》章节 说明。

#### ● 查看简历详情

在列表在中点击指定的学生链接,即可对该学生的简历详细信息进行查看。

#### ● 预览&下载简历

在列表在中点击指定的学生对应的"预览&下载"链接,即可对该学生的简历信息 进行预览;如需下载学生的简历,点击页面右上方的"下载"按钮,即可对 PDF 格式 的简历进行下载,系统会记录该学生的简历下载次数。

#### ● 收藏或取消收藏简历

在列表中点击指定学生对应的"收藏"链接,即可对学生投递的简历进行收藏, 已收藏简历会在"已收藏简历"页面进行添加,企业可在此页面对收藏的简历进行管 理。如需取消收藏学生的简历,点击指定学生对应的"取消收藏"链接,然后并在确 认取消收藏窗口中点击"确定"按钮,即可取消收藏该学生的简历,简历收藏页面也 会相应的删除该简历的收藏记录。

## 1.8.2 应聘简历

应聘简历主要是对学生所投递的简历进行管理,页面如图所示:

| 目内 | <b>亚聘简历</b>                        |        |      |       |      |             |                   |           |       | 首页 > 应聘简历   |
|----|------------------------------------|--------|------|-------|------|-------------|-------------------|-----------|-------|-------------|
| 4  | 学业年份- 🔹 🕈                          | 学生姓名 : |      | 专     | ₹F : |             | 简历关键字:            |           | 查询    | 重置          |
| 发送 | 國的通知                               |        |      |       |      |             |                   | 共5续       | 条记录 。 | E页 下页 🔳     |
|    | 投递时间                               | 岗位名称   | 学生姓名 | 专业    | 毕业年份 | 联系电话        | 联系邮箱              | 关键字       | 通知次数  | 操作          |
|    | 2020-10-23 11:24:28                | 通信工程师  | 张思山  | 应用心理学 | 2021 | 18912345678 | 2196326@qq.com    | 测试;文员;行政; | 1     | 预览 下载 ★取消收藏 |
|    | 2020-10-23 11:00:09                | 移动电销主管 | 张思山  | 应用心理学 | 2021 | 18912345678 | 2196326@qq.com    | 测试;文员;行政; | 0     | 预览 下载 ★取消收藏 |
|    | 2020-10-22 16:33:02                | 通信工程师  | 李晓梅  | 酒店管理  | 2021 | 13333333333 | 1006920656@qq.com | 测试;文员;行政; | 0     | 预览 下载 ★收藏   |
|    | 2020-10- <mark>2</mark> 2 14:25:59 | 移动电销主管 | 李测试  | 酒店管理  | 2021 | 15812345678 | 123@abc.com       | 测试:开发;    | 1     | 预览&下载 ★取消收藏 |
|    | 2020-10-21 16:55:27                | 通信工程师  | 李测试  | 酒店管理  | 2021 | 15812345678 | 123@abc.com       | 测试:开发;    | 0     | 预览&下载 會取消收藏 |

图 36 应聘投递简历页面

在该页面可以查询、查看、预览&下载学生投递简历,收藏或取消收藏学生简历, 发送邀约通知。具体操作请见上文的《<u>简历库</u>》章节说明,在此不展开介绍。

## 1.8.3 已收藏简历

已收藏简历主要是对企业所收藏的学生简历进行管理,页面如图所示:

| 日 已收藏简历                                 |      |                   |              |                                                                                                    |                     |                      |               | 首页 > 已收藏简历 |
|-----------------------------------------|------|-------------------|--------------|----------------------------------------------------------------------------------------------------|---------------------|----------------------|---------------|------------|
| -毕业年份- <b>* 学生姓名</b> :                  |      | 专业:               | 专业:          |                                                                                                    | 简历关键字:              |                      | 重置            |            |
| 16 - 10 - 10 - 10 - 10 - 10 - 10 - 10 - |      |                   |              | The second second second second second second second second second second second second second second second s | 71/21/19/1          |                      | 1015          |            |
| 収蔵时间<br>2020-09-22 14:29:47             | 字生姓名 | <b>专业</b><br>测试专业 | 华业年份<br>2021 | 联新电话<br>15812345678                                                                                            | 联系邮箱<br>123@abc.com | <b>天键子</b><br>测试:开发; | 探作<br>预览&下载 ◀ | r取消收藏      |

图 37 已收藏简历页面

在该页面可查询、查看、预览&下载学生投递简历,取消收藏学生简历。具体操作 请见上文的《<u>简历库</u>》章节说明,在此不展开介绍。

注:企业取消收藏后的学生简历记录不会再显示在"简历收藏"页面。

# 1.9 消息通知

消息通知包括通知公告和消息通知2个子模块,主要提供企业查看学校发布的通知公告以及站内消息通知。

## 1.9.1 通知公告

通知公告主要是提供企业对学校发布的通知公告进行查看,如图所示:

| 四 通知公告                                  |                     | 首页 > 通知公告 |
|-----------------------------------------|---------------------|-----------|
|                                         |                     |           |
| 标题                                      | 发布时间                | 操作        |
| 广东省"校园招聘月"大型网络招聘会                       | 2022-10-19 09:06:43 | 查看        |
| 2022届毕业生综合类网络视频双选会邀请图                   | 2022-10-19 09:06:00 | 查看        |
| 教育部高校学生司关于开展宏志助航计划 ——全国高校毕业生就业能力网络培训的通知 | 2021-12-15 15:50:36 | 查看        |
| 广东省高校联合2022届毕业生 瓔冬行动 空中双选会邀请函           | 2021-11-30 09:24:38 | 查看        |
| 广东佰氏健康药业有限公司宣讲会调整至12月7日                 | 2021-11-30 08:56:37 | 查看        |

图 38 通知公告页面

## 1.9.2 消息通知

消息通知主要是对企业所发布的招聘岗位、宣讲会申请以及招聘会申请等信息的 审核情况进行站内消息通知,方便对学校的审核进度进行了解。

消息通知页面如图所示:

| 招聘信息审核通过通知           | 2020-09-21 17:11:14 | 基础版本就业管理系统 | 否 | 查看 |
|----------------------|---------------------|------------|---|----|
| 招聘信息审核通过通知           | 2020-09-21 17:10:15 | 基础版本就业管理系统 | 否 | 查看 |
| "测试招聘会"报名审核通过通知      | 2020-09-21 15:22:54 | 基础版本就业管理系统 | 否 | 查看 |
| "测试招聘会"邀请通知          | 2020-09-21 15:17:23 | 基础版本就业管理系统 | 否 | 查看 |
| "测试有限公司的测试宣讲会"审核通过通知 | 2020-09-21 15:11:12 | 基础版本就业管理系统 | 否 | 查看 |
| 招聘信息审核通过通知           | 2020-09-21 15:09:06 | 基础版本就业管理系统 | 否 | 查看 |
| 招聘信息审核通过通知           | 2020-09-21 15:09:06 | 基础版本就业管理系统 | 否 | 查看 |

#### 图 39 消息通知页面

在列表中点击指定消息通知对应的"查看"链接,即可进消息通知详情查看页面, 退出查看页面点击下方的"返回"按钮即可,如图所示:

#### 招聘信息审核通过通知

2020-09-22 15:39:18 发送者:基础版本就业管理系统

您好!贵单位发布的招聘信息 移动客服【审核通过】! 请登录就业管理系统查看!

返回

图 40 查看消息通知详情

# 1.10 邀约情况

邀约情况包括邀约通知和视频面试2个子模块,提供企业查看学生简历投递记录, 查看已发送给学生的邀约通知、视频面试通知。

## 1.10.1邀约通知

邀约通知页面如图所示:

| 邀约通   | 知                                  |       |       |                  |                               |      | 首页 > 邀约通知          |
|-------|------------------------------------|-------|-------|------------------|-------------------------------|------|--------------------|
| 岗位名称: |                                    | 学生姓名: |       | 通知类型 :           | 请选择 > 读取状态: 请选择 >             | 重置   |                    |
| 岗位名称  | 发送时间                               | 通知类型  | 通知接收人 | 时间               | 地点                            | 读取状态 | 操作                 |
| 系统测试岗 | 2022- <mark>1</mark> 0-19 10:18:27 | 笔试    | 李测试   | 2022-10-20 15:00 | 四川省成都市佛江区某某街道某某商业大厦联通(测试)有限公司 | ● 未读 | 查看 修改 撒销<br>申请视频面试 |
| 管理类岗位 | 2022- <mark>1</mark> 0-14 09:48:48 | 面试    | 王测试   | 2022-10-14 11:30 | 广东省广州市                        | • E读 | 查看<br>已申请视频面试      |
| 管理类岗位 | 2022-10-13 15:21:37                | 面试    | 王测试   | 2022-10-14 11:00 | 四川省成都市锦江区莫莫街道莫莫商业大厦联通(测试)有限公司 | ●已读  | 查看<br>已申请视频面试      |

#### 图 41 邀约通知页面

邀约通知页面主要是对企业已发送的邀约通知进行管理,可以查询、查看、修改 和撤销发送邀约通知。

#### ● 查询邀约通知

可以根据岗位名称、学生姓名、通知类型、读取状态来查询企业已发送给学生的 邀约通知记录;也可点击"重置"按钮对已选择的查询条件进行清空。

#### ● 查看邀约通知

在列表中点击指定学生邀约通知记录对应的"查看"链接,进入邀约通知查看页面,对发送的邀约通知详情进行查看,退出点击"返回"按钮即可。

#### ● 修改邀约通知

企业可对学生未查看的邀约通知进行修改。

在列表中点击所要修改的邀约通知对应的"修改"链接,进入邀约通知修改页面, 修改完信息点击"发送"按钮即可。

#### ● 撤销发送邀约通知

企业可对学生未查看的邀约通知进行撤销发送。

在列表中点击所要撤销的邀约通知对应的"撤销"链接,并在确认撤销窗口中点击"确定"按钮,即可撤销发送该邀约通知,学生不会收到该通知记录。

**注**:撤销发送邀约通知的学生,系统会更改其对应的通知次数,该学生投递简历 记录对应的通知次数-1。

#### ● 申请视频面试

视频面试主要是提供企业发送的视频面试邀约,所邀约的学生可以查看并进行是

33

否确认参加,学生确认参加视频面试后,企业根据约定的时间由微信就业小程序提前 进入到面试房间进行等待,待学生进入面试间成功后即可开始线上视频面试。

企业已发送过邀约通知的学生,可点击该学生邀约通知对应的"申请视频面试" 链接,进入到视频面试页面,选择视频面试时间,填写视频面试说明完成后点击"提 交"按钮即可,如图所示:

| 视频面试 |      |  |
|------|------|--|
|      | *时间; |  |
|      | *说明: |  |
| 担众法  |      |  |

#### 图 42 发送视频面试页面

视频面试邀约通知发送成功后,企业如需查看或者撤销发送视频面试邀约,需前 往《<u>视频面试</u>》模块进行操作。

## 1.10.2视频面试

视频面试主要对已发送给学生的视频面试邀约记录进行管理,可以对学生未确认 的记录进行查看详情或者取消视频面试;而学生已确认参加的视频面试邀约,企业可 根据约定的时间由微信就业小程序提前进入到面试房间进行等待,待学生进入面试间 成功后即可开始线上视频面试。

| 19299月1日日に       |                  |                |                                    |               |       |      |       | 首页  | [ > 视频面试 > )    |
|------------------|------------------|----------------|------------------------------------|---------------|-------|------|-------|-----|-----------------|
| 开始时间: 曽          | 2022-10-17 00:1  | 00 ~ 🛗         | 学生姓名:                              | <b>首</b> 询 重量 |       |      |       |     |                 |
| 申请时间             | 开始时间             | 说明             |                                    |               | 状态    | 读取状态 | 确认状态  | 学生  | 操作              |
| 2022-10-18 15:47 | 2022-10-20 11:15 | 学生您好,您的简历已通过我  | 可面试,先邀请参加线上视频面试,请核对                | 是否能准时参加       | ●正常   | ●未读  | ● 未确认 | 王测试 | 查看 取消<br>查看邀约通知 |
|                  |                  | 学生您好,您的简历已通过我们 | 司面试,先邀请参加线上视频面试, <mark>请</mark> 核对 | 是否能准时参加       | • 已取消 | • E读 | • 已确认 | 王测试 | 查看 查看邀约通知       |
| 2022-10-18 15:27 | 2022-10-19 15:00 |                |                                    |               |       |      |       |     |                 |

视频面试页面如图所示:

图 43 视频面试管理页面

#### ● 查询视频面试通知

可根据视频面试开始时间和学生姓名来查询视频面试通知;点击"重置"按钮则 可对已选择的查询条件进行清空。

#### ● 查看视频面试通知

在列表中点击指定学生视频面试通知对应的"查看"链接,进入视频面试查看页面,对发送的视频面试通知详情和学生信息进行查看,退出点击"返回"按钮即可。

#### ● 取消视频面试

如企业临时无法进行视频面试,可点击该记录对应的"确认"按钮,对本次的视频邀约进行取消,状态自动更改为"已取消"。

**注**:无论学生是否已进行确认参加,一旦企业已取消该视频面试,则学生端不会 再显示该记录给学生进行查看。

#### ● 查看邀约通知

在列表中点击指定记录对应的"查看"链接,进入邀约通知查看页面,对发送的 邀约通知详情进行查看,退出点击"返回"按钮即可。

#### ● 在线视频面试

学生确认参加视频面试后,企业需根据约定的时间由微信就业小程序提前进入到 面试房间进行等待,待学生进入面试间成功后即可开始线上视频面试。小程序视频面 试具体操作详见下文的就业小程序《视频面试》章节说明。

## 1.11 问卷调查

## 1.11.1问卷调查流程说明

问卷调查主要是学校根据工作需要,给企业发布调查问卷,企业填写并提交后, 方便管理员根据问卷结果进行在线数据分析。

问卷调查页面如图所示:

| 日 问卷调查 |    |            |    |            |    |        |     | 首页 > | 问卷调查 |
|--------|----|------------|----|------------|----|--------|-----|------|------|
|        |    |            |    |            |    | 共2条记录  | 上一页 | 下一页  |      |
| 标题     | 11 | 开始时间       | 11 | 结束时间       | 11 | 操作     |     |      |      |
| 问卷调查   |    | 2019-04-01 |    | 2019-04-05 |    | 预览 已结束 |     |      |      |
| 企业调查问卷 |    | 2019-02-01 |    | 2019-04-22 |    | 预览填写问卷 |     |      |      |

图 44 问卷调查页面

问卷调查主要是提供企业对管理的调查问卷进行填写,预览调查问卷的内容。

## 1.11.2预览问卷

在列表中点击指定问卷对应的"预览"链接,即可进入问卷调查的查看页面,对 调查问卷的详细内容进行查看,退出查看点击页面下方的"返回"按钮即可。

## 1.11.3填写问卷

在列表中点击指定问卷对应的"填写问卷"链接,即可进入问卷调查的填写页面, 对调查问卷进行填写,完成后点击"提交"按钮即可。

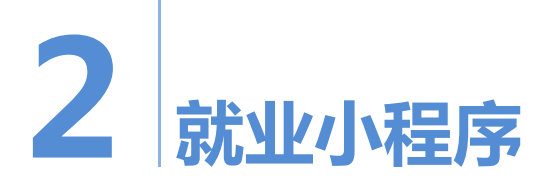

# 2.1 企业登录

企业进入到微信小程序后,点击"使用企业账号登录"按钮,进入登录页面,输入账号和密码完成后,点击"登录"按钮即可。如图所示:

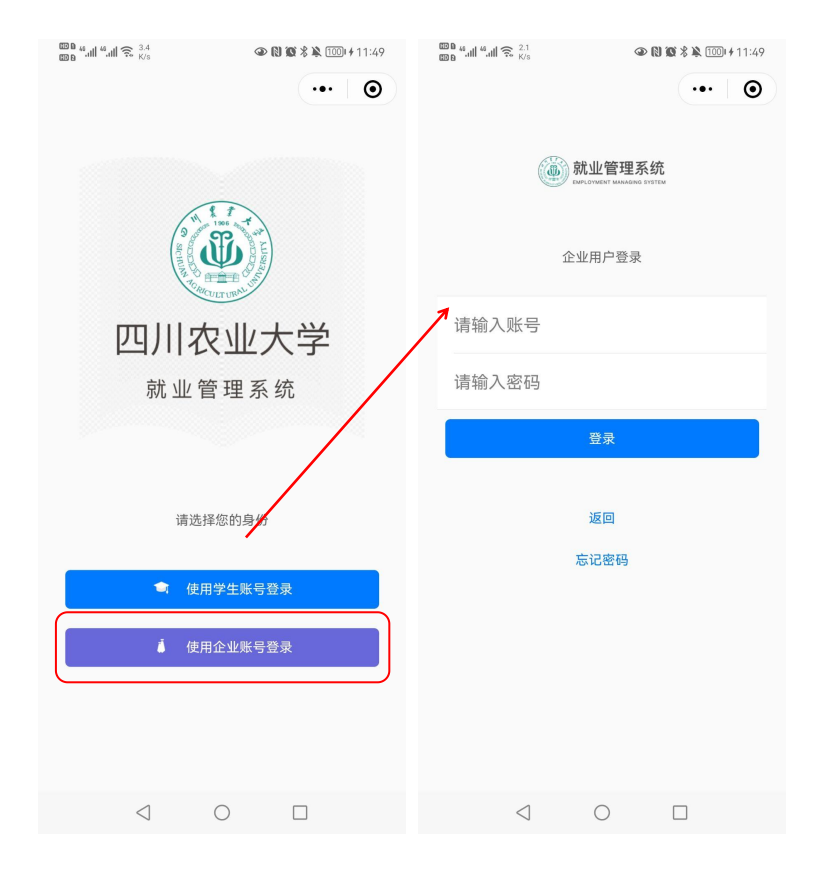

图 45 企业用户登录

# 2.2 找回密码

企业已经注册并审核通过,但是忘记登录密码,可以通过登录页面的"找回密码" 链接对登录密码进行重置,填写并提交注册账号和注册邮箱,待系统验证该账号信息 正确有效后,系统将自动发送邮件到该企业注册时填写的电子邮箱中,如图所示:

| B <sup>B</sup> B <sup>B</sup> d <sup>d</sup> d <sup>d</sup> | 000 and and and Stress<br>000 and and Stress<br>000 and and Stress<br>000 and and Stress<br>000 and and Stress<br>000 and and Stress<br>000 and and Stress<br>000 and and Stress<br>000 and and Stress<br>000 and Stress<br>000 a | <sup>■®</sup> <sup>#</sup> <sup>#</sup> <sup>#</sup> <sup>73</sup><br><sup>■®</sup> <sup>#</sup> <sup>#</sup> <sup>#</sup> <sup>73</sup><br><sup>●</sup> <sup>®</sup> <sup>®</sup> <sup>®</sup> <sup>®</sup> <sup>®</sup> <sup>®</sup> <sup>®</sup> <sup>®</sup> <sup>®</sup> <sup>®</sup> |
|----------------------------------------------------------------------------------------------------|----------------------------------------------------------------------------------------------------|----------------------------------------------------------------------------------------------------|
| 前业管理系统<br>Material Resolution Section                                                                                                    | 就业管理系统                                                                                                    | 就业管理系统                                                                                                    |
| 企业用户登录                                                                                                    | 重置密码                                                                                                    | 企业用户登录                                                                                                    |
| 请输入账号                                                                                                    | 请输入注册账号                                                                                                    | 司告释他供去。                                                                                                    |
| 请输入密码                                                                                                    | 请输入注册邮箱                                                                                                    | L友运邮件主灯<br>.com,请到邮箱中点击链接重置密<br>码                                                                                                    |
| 登录                                                                                                    | 提交                                                                                                    | · · · · · · · · · · · · · · · · · · ·                                                                                                    |
| 返回                                                                                                    | 返回                                                                                                    | 返回                                                                                                    |
| 忘记密码                                                                                                    |                                                                                                    | 忘记密码                                                                                                    |
|                                                                                                    |                                                                                                    |                                                                                                    |
|                                                                                                    |                                                                                                    |                                                                                                    |
|                                                                                                    |                                                                                                    |                                                                                                    |
| $\triangleleft$ $\bigcirc$ $\Box$                                                                                                    | $\triangleleft$ $\bigcirc$ $\Box$                                                                                                    | $\triangleleft$ $\bigcirc$ $\Box$                                                                                                    |

图 46 验证账号

系统的重置密码链接有效期为 30 分钟内,企业收到找回密码邮件后,点击邮件 中的链接进入重置密码页面,填写密码和确认密码点击"提交"按钮,即可完成密码 的重置。如图所示:

| *密码:   | 请输入8~20个字符的密码,由数字+字母+特殊符号(!@#\$%&*()*)组成    |
|--------|---------------------------------------------|
| *确认密码: | │ 请输入8~20个字符的密码,由数字+字母+特殊符号(!@#\$%&*()^.)组成 |
| 认密码:   | 请输入8~20个字符的密码,由数字+字母+特殊符号(1@#\$%&*()^.)组成   |
|        | 坦六                                          |

# 2.3 企业主页

企业主页提供单位信息、招聘信息、简历管理、邀约通知、视频面试、招聘会和 招聘会功能入口;可查看消息通知、学生投递简历、通知公告和招聘会场次信息,还 可对宣讲会和招聘会进行扫码签到。如图所示:

| ଞାଇ ଖଣା ଖଣା ଲି <sup>91,4</sup><br>ଅଧି ଅଧି ଥିଲା କିମ୍ନାର ଦିନ୍ତି ଥିଲେ । 3:27                       | © 1.1 © 1.1 © 3.1 © 3.1 © 3.1 © 1.1 © 3.1 © 1.1 © 1.1 |
|-------------------------------------------------------------------------------------------------|----------------------------------------------------------------------------------------------------|
| 四川农业大学就业信息网                                                                                     | く 消息通知 ・・・ 〇                                                                                                    |
| 企业主页 り                                                                                          | 招聘信息审核通过通知 未读<br>0 2021-04-20 10:56:56                                                                                                    |
| 数园公司测试号                                                                                         | 招聘信息审核通过通知 未读                                                                                                    |
|                                                                                                 | "2021测试宣讲会"确认举办通 未读<br>知<br>© 2021-03-29 10:17:13                                                                                                    |
| 简历管理 通知公告                                                                                       | "2021测试宣讲会"审核通过通 未读<br>知                                                                                                    |
| @ 0111 # 7×3                                                                                    | *20210329移动宣讲会"确认举 未读<br>办通知<br>© 2021-03-29 09:30:59                                                                                                    |
| <b>1221测试双选会</b><br>地语:http://sicau.dcampus.com/job/a<br>语语:2022-12-31 14:00 - 2022-12-31 18:00 | "20210329移动宣讲会"取消举 未读<br>办通知<br>0 2021-03-29 09:29:19                                                                                                    |
| Ittis: 2022-12-21 14:16 - 2022-12-31 18:00                                                      | "20210329移动宣讲会"审核通 未读<br>过通知<br>© 2021-03-29 09:28:10                                                                                                    |
|                                                                                                 |                                                                                                    |

图 48 企业主页

# 2.4 单位信息

单位信息主要是提供企业对账号信息和单位基本信息进行查看,如图所示:

| © n <sup>40</sup> atil ‰atil ⊗ <sup>0</sup> <sub>K/s</sub> |                       |
|------------------------------------------------------------|-----------------------|
| く 単位信息                                                     | ••• 0                 |
| 企业账号信息                                                     |                       |
| 企业名称                                                       | 移动广州分公司               |
| 企业logo                                                     | SHOW                  |
| 营业执照                                                       | ● 营业执照 □ Ⅲ            |
| 主页                                                         |                       |
| 单位地址                                                       | 广东省广州市天河区测试有限公司       |
| 邮政编码                                                       | 000000                |
| 单位介绍                                                       | 中国移动的全称为"China Mobile |
| $\triangleleft$                                            | 0                     |
|                                                            |                       |

图 49 查看单位信息

# 2.5 招聘信息

招聘信息主要是对企业电脑端所增加的招聘信息进行同步,提供企业对已发布的 岗位详情以及学生投递简历进行查看,如图所示:

| 🚥 0 🤐 all 📽 all 🔶 1 K/s                  | 👁 🕅 🕱 🖇 😹 🞯  5:18    | மை கள் கள் கை <sup>1,4</sup><br>மை                             | @ () \$1                                                       | Di 💴 2:31 | © ∎ 44.atil %.atil 🙊 14.6<br>© в                                             | ◎ (3 ¥101 💷 2:31          |
|------------------------------------------|----------------------|----------------------------------------------------------------|----------------------------------------------------------------|-----------|------------------------------------------------------------------------------|---------------------------|
| く招聘信息                                    | •••   •              | く招聘信息                                                          |                                                                | ••        | く 简历管理                                                                       | •••   ••                  |
| 测试助理岗                                    | 通过                   | 审核信息                                                           |                                                                |           | 输入岗位标签关键字                                                                    |                           |
| 具他人员<br>♀四川省攀枝花市 含本科                     | 5000~10000           | 审核状态                                                           |                                                                | 通过        | 李测试                                                                          | 开发工程师                     |
| ▲ 0 ② 2023-03-07                         | 查看学生简历               | 开发工程师                                                          | 35                                                             | 00~6500   | ◎ 2021-04-20                                                                 |                           |
| 财务助理                                     | 通过                   | <ul> <li>◎ 广东省广州市花都区</li> <li>③ 2021-04-20 10:56:56</li> </ul> | 本科及以上                                                          |           | ⊠ 1526652289@qq.com                                                          | 发送邀请                      |
| 工程技术人员<br>♀广东省广州市 章本科<br>▲3 ◎ 2023-03-07 | 5000~9000<br>查看学生简历  | 产品生产                                                           |                                                                |           | 李测试<br>酒店管理<br>© 2021-03-04 & 15812345678                                    | 移动客服                      |
| 行政助理                                     | 通过                   | 岗位要求                                                           |                                                                |           | ☑100696@qq.com 测试;文员;行政;                                                     | 发送邀请                      |
| 公务员<br>♀四川省總阳市 育不限<br>▲2 ◎ 2023-03-07    | 5000~10000<br>查看学生简历 | 工作职责:<br>1、及时了解客户需求,按<br>2、能够按照专业指导意见<br>相应技术方案,满足建设自          | 工作职责:<br>1、及时了解客户需求,按时保质的客户提出的问题;<br>2、能够按照专业指导意见。或在负责人的指导下,编制 |           | 李测试<br>酒店管理<br>© 2020-11-26 \$15812345678                                    | 运维工程师                     |
| 产品经理                                     | 通过                   | 下,编制方案,满足建设单<br>3、能够按照方案要求,进                                   | 单位要求;<br>行现场实地勘察,在                                             | E规定的时     | ☑100696@qq.com 测试;文员;行政;                                                     | 发送邀请                      |
| 其他人员<br>♀广东省广州市 會本科                      | 6000~13000           | 间内完成勘察、设计、预算<br>4、能够针对本专业的技术<br>术和落地方案研究,并切身                   | 尊等工作;<br>热点、建设难点,₹<br>以解决问题。                                   | 干展相关技     | 张思山<br>应用心理学                                                                 | 通信工程师                     |
| ▲ 4 <sup>©</sup> 2023-02-10              | ( 查看学生简历 )           | 任职要求<br>1.计算机、通信相关专业优<br>作经验的优先,能快速适应                          | 〕先,有通信规划设<br>过工作;                                              | 计相关工      | ◎2020-10-23 <b>、</b> 18912345678<br>回2196326@qq.com 测试;文员;行政;                | 发送邀请                      |
| 没有」                                      | 更多记录                 | 2.责任心强,有良好的学习<br>识,文字和语言表达能力强<br>3.熟悉IP网络、计算机原理                | 】、沟通、合作能力;<br>虽;<br>』、IT支撑系统;具者                                | 和服务意      | <b>张思山</b><br>应用心理学<br>◎2020-10-23 €18912345678<br>回2196326@qq.com 測试;文员;疗政; | 移动电销主<br>管<br><b>发送邀请</b> |
| $\triangleleft$                          | 0 🗆                  | $\triangleleft$                                                | 0 🗆                                                            |           |                                                                              |                           |
|                                          |                      |                                                                |                                                                |           |                                                                              |                           |

图 50 招聘信息页面

## 2.5.1 查看招聘详情

在列表中点击指定的岗位名称,即可进入招聘信息详情页面,查看招聘信息详情 和审核进度,并可对审核不通过的原因进行查看。

## 2.5.2 查看学生简历

点击指定岗位下的"查看学生简历"链接,进入简历管理页面,可对学生所投递的简历进行查询、查看详情,发送邀约通知。具体操作请见下文的《<u>简历管理</u>》章节说明。

# 2.6 简历管理

简历管理主要是对学生所投递的简历进行管理,可以查询、查看简历详情,对学 生发送邀约通知。

## 2.6.1 查看简历详情

在列表中点击指定学生简历记录,进入接收简历详情页面,可对学生投递信息、 简历详情、投递岗位详情以及学生简历基本信息进行查看,如图所示:

| 000 "                                        | 👁 Ŋ 🗭 🖏 🏧 (+ 11:14  | 000 44.all 44.all 🔶 2.6<br>000 44.all 44.all 🔶 2.6<br>K/s | 👁 🛯 🎕 🖏 🏧 🕴 11:14   | © 0 4                                                                                                    |                     |
|----------------------------------------------|---------------------|-----------------------------------------------------------|---------------------|----------------------------------------------------------------------------------------------------|---------------------|
| く接收简历详情 ・・・・・・・・・・・・・・・・・・・・・・・・・・・・・・・・・・・・ |                     | く简历详情                                                     | ••• 0               | く招聘信息                                                                                                    | •••   •••           |
| 投递信息                                         |                     | 简历基本信息                                                    |                     | 审核信息                                                                                                    |                     |
| 学生名称                                         | 王测试(简历详情)           | 简历名称                                                      | 测试学生王简历             | 审核状态                                                                                                    | 通过                  |
| 专业                                           | (本)数字媒体技术           | →<br>出生日期                                                 | 1999-03-12 00:00:00 | 系统测试岗                                                                                                    | 8000~9000           |
| 应聘职位                                         | 系统测试演(职位详情)         | 通讯地址                                                      | 广东省广州市天河区           | ⑦ 河北省石家庄市 ④ 不限 ④                                                                                                    | 2022-09-08 14:36:34 |
| 投递时间                                         | 2022-10-13 14:04:30 | 郫政编码                                                      | 510000              | 行政/文秘                                                                                                    |                     |
| 简历基本信息                                       |                     | 邮箱地址                                                      | 123456789@qq.com    | 岗位要求                                                                                                    |                     |
| 出生日期                                         | 1999-03-12 00:00:00 | 联系方式                                                      | 15812345678         | <ul> <li>一、岗位名称布规范<br/>诸勿包含以下信息,包括不限于:</li> <li>1、岗位名称与岗位要求描述內容不一致;</li> <li>2、含特殊字符、一职多岗、与职位名称无关等不规范信息。</li> <li>二、岗位要求发布规范<br/>请勿包含以下信息,包括不限于:</li> <li>1、含违反国家法律法规信息,例如:不缴纳公积金、不<br/>签订劳动合同、不交社保、不算加班费、收取押金等信息;</li> <li>2、含性别、地域、民族、限制结婚、生育或歧视残疾人等歧视信息;</li> <li>3、含理形,色情、赌博、暴力、扰乱社会秩序,破坏社<br/>会稳定等信息;</li> <li>4、含有广告,招生,代理商,招商,短信中奖、推广、</li></ul> |                     |
| 通讯地址                                         | 广东省广州市天河区           | 何时可以上班                                                    | 10月中旬               |                                                                                                    |                     |
| 邮政编码                                         | 510000              | 工作经验                                                      |                     |                                                                                                    |                     |
| 邮箱地址                                         | 123456789@qq.com    | 开始时间                                                      | 2022-06-01 00:00:00 |                                                                                                    |                     |
| 联系方式                                         | 15812345678         | 结束时间                                                      | 2022-08-01 00:00:00 |                                                                                                    |                     |
|                                              |                     | 岗位类型                                                      | 审计                  |                                                                                                    |                     |
|                                              | 发送面试邀请              | 职务                                                        | 审计助理                |                                                                                                    |                     |
| $\triangleleft$                              | 0                   | $\triangleleft$                                           | 0                   | < ○                                                                                                    |                     |

图 51 查看接收简历详情

## 2.6.2 发送邀约通知

在列表中点击指定学生简历记录对应的"发送邀约",或在接收简历详情点击"发送面试邀约"按钮,进入发送邀请页面,选择通知类型和通知时间,填写地点和通知说明,完成后点击"发送"按钮,然后在弹出的确认提示框点击确认按钮,即可对选中的学生进行发送邀约通知。

#### 发送邀约通知操作页面如图所示:

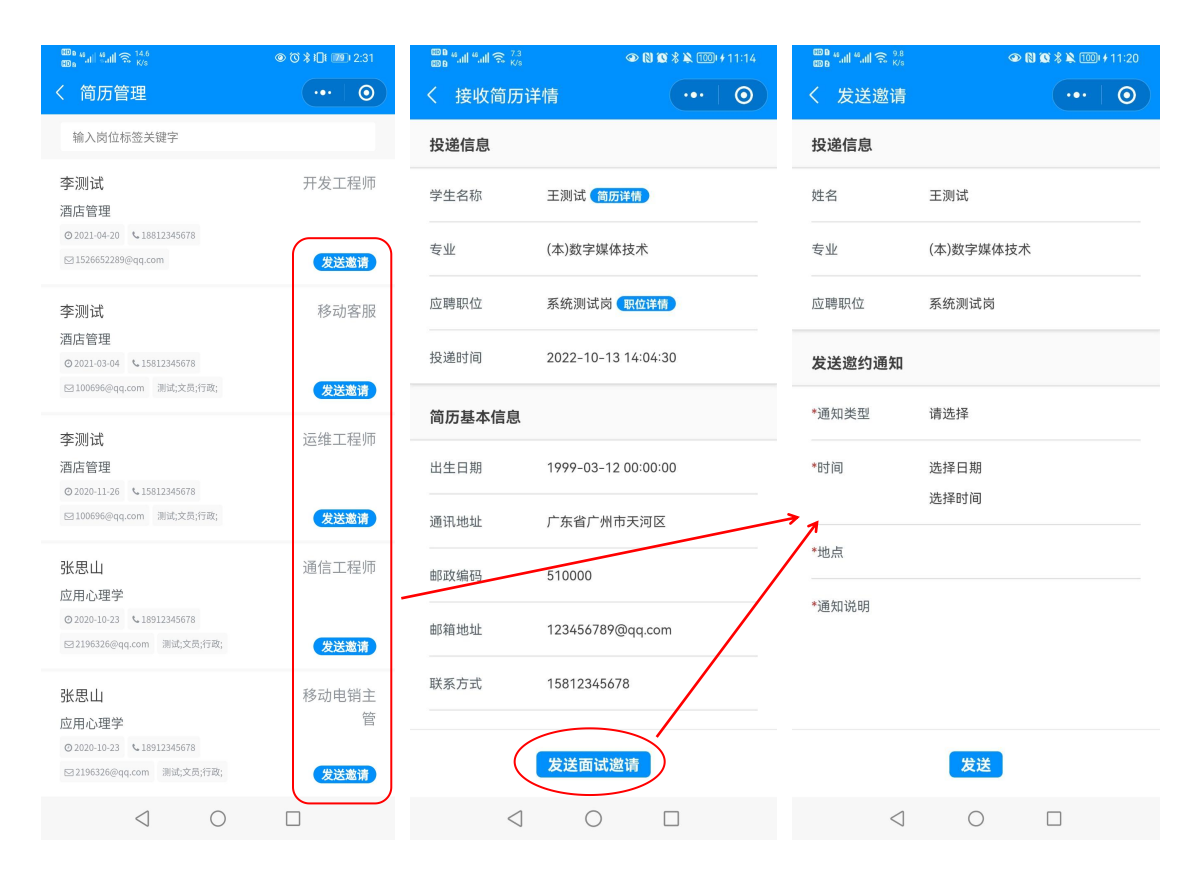

图 52 发送邀约

企业已发送的邀约通知记录,可在"邀约通知"模块页面进行查看,详见下文的 《<u>邀约通知</u>》章节说明。

注:如需对学生未查看的邀约通知进行修改或者撤销,企业需前往就业管理系统 电脑端进行操作,具体操作详见上文的就业管理系统《视频面试》章节说明

# 2.7 邀约通知

邀约通知主要对已发送给学生的邀约通知进行记录,可以查看通知详情,查看学 生是否已读;还可对学生发送视频面试邀约。如图所示:

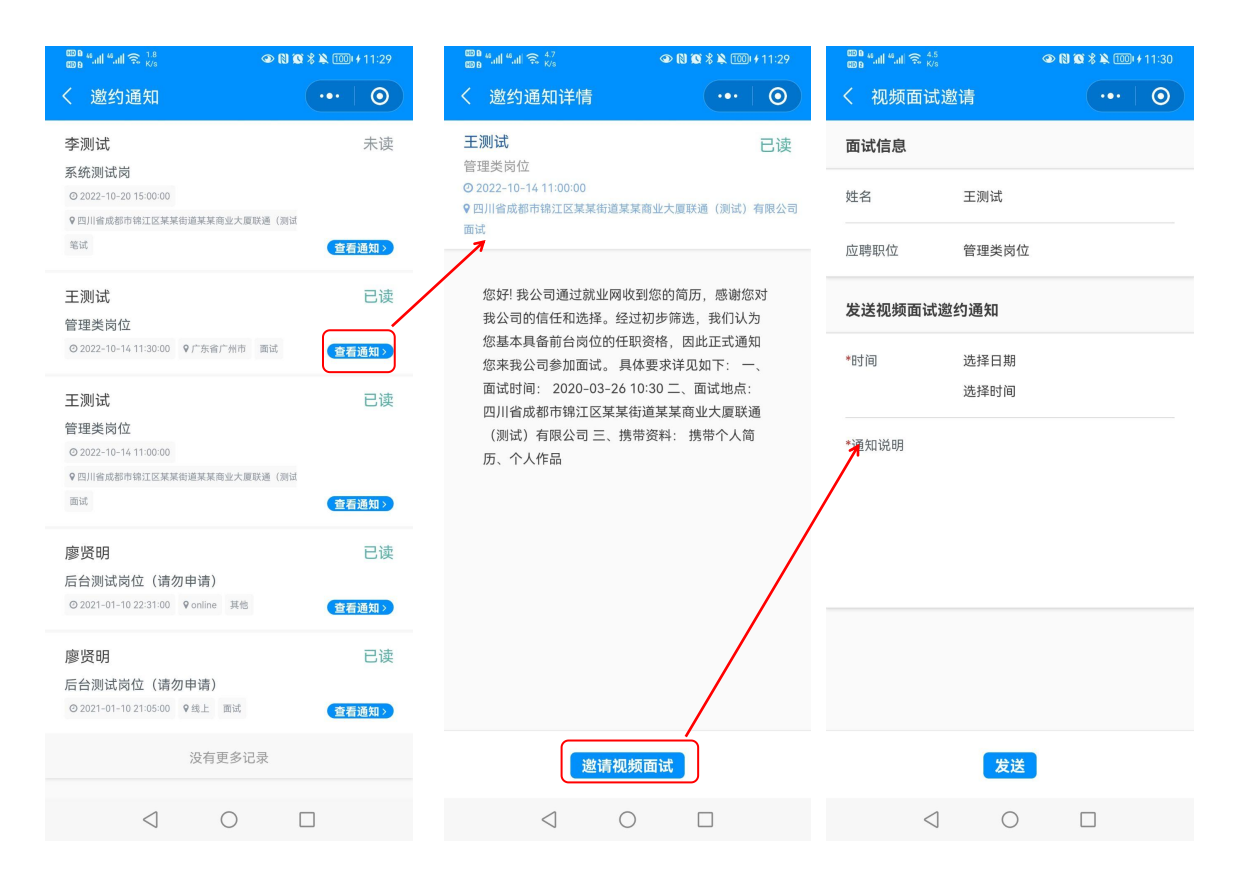

图 53 查看邀约及邀请视频面试

# 2.8 视频面试

视频面试主要对已发送给学生的视频面试邀约进行记录,可以查看视频面试详情 和学生确认状态。学生已确认视频面试的记录,企业可根据约定的时间进入面试房间, 与学生进行线上视频面试;而学生未确认或者已过期的邀约则不能进入面试房间。

## 2.8.1 查看及进入面试房间

企业点击"视频面试"模块,进入视频面试列表页面,点击指定消息记录即可进入视频面试查看页面,对所发送的视频面试详情进行查看。

如果学生确认参加该企业的视频面试环节,小程序的视频面试房间开放时间是默 认根据企业所选的时间提前10分钟进行开放,企业可根据约定时间提前几分钟点击 "进入面试房间"按钮,进入面试房间进行等待,待学生进入后即可进行视频面试。 进入面试房间进行视频面试操作流程如图所示:

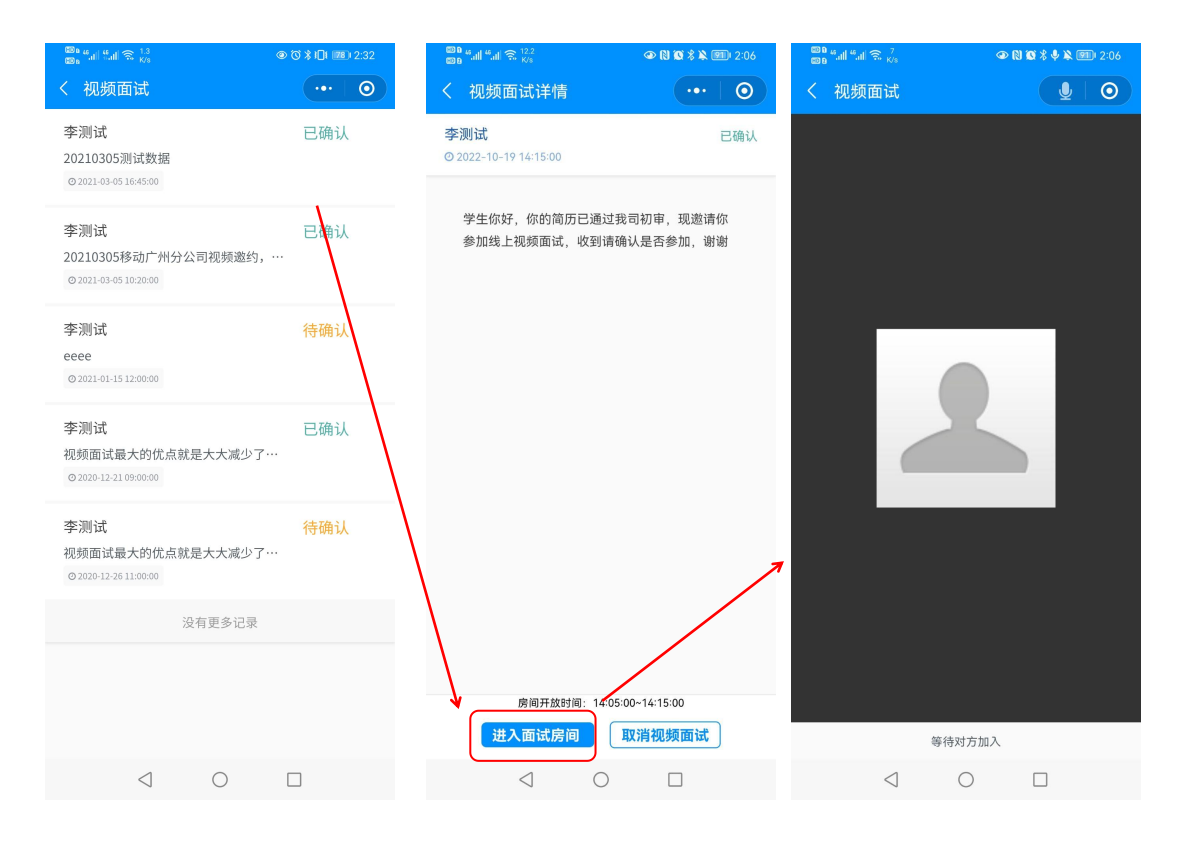

图 54 视频面试

## 2.8.2 取消视频面试

如企业临时无法进行视频面试,在视频面试查看页面点击"取消视频面试"按钮 即可。

# 2.9 双选会

双选会提供对企业已发布的双选会场次进行查看,查看参会申请详情和审核进度。

## 2.9.1 查看已申请的双选会

企业对指定的双选会场次提交申请后,可以点击列表上方的"我的双选会"页面标签,进入到我的双选会列表页面,对已申请的双选会场次审核信息、活动内容详情、参会申请以及招聘职位信息进行查看,如图所示:

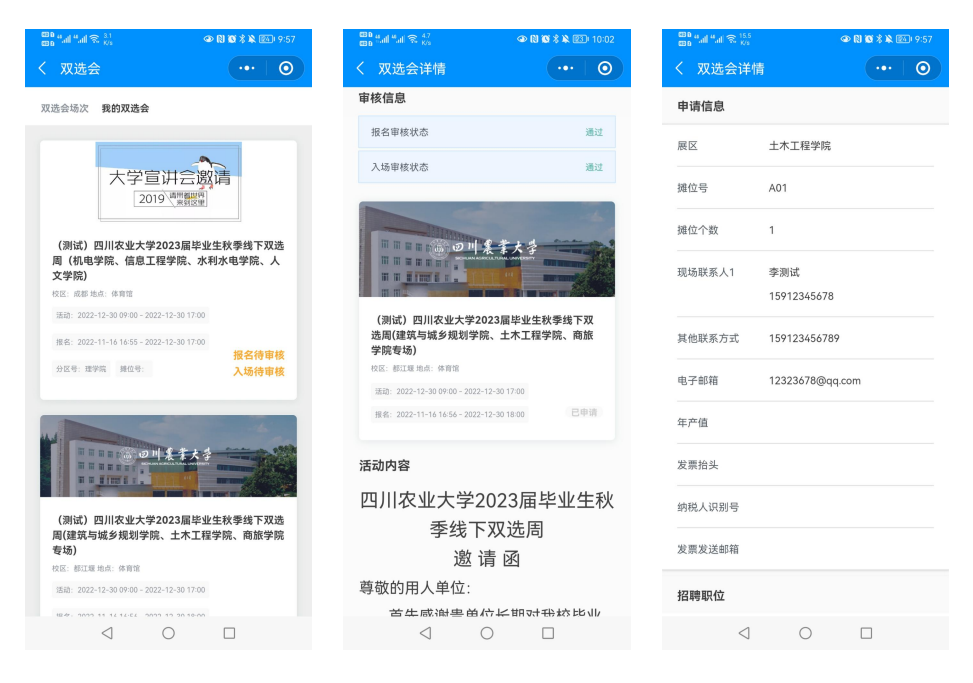

图 55 我的双选会

## 2.9.2 双选会扫码签到

学校确认双选会入场通过的企业,按时前往双选会的举办地点后,先进入到微信 就业小程序的企业主页页面,然后用小程序扫码功能对双选会的签到二维码进行扫 码,即可完成双选会的签到,如图所示:

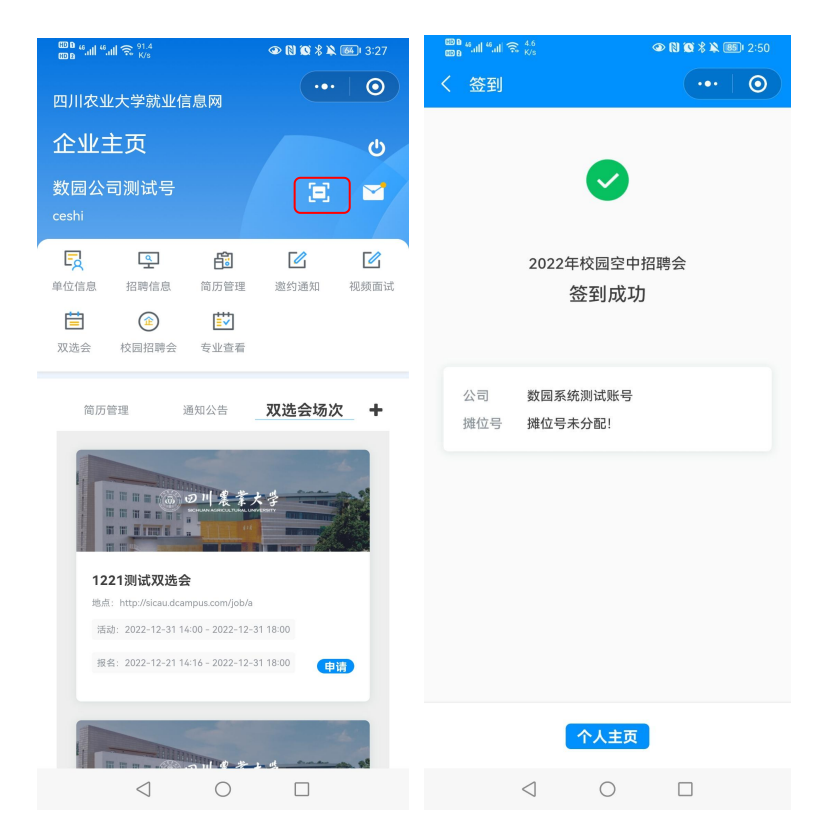

图 56 双选会扫码签到

# 2.10 校园招聘会

企业查看校园招聘会申请详情和审核进度,对招聘岗位的学生投递简历进行查看。 如图所示:

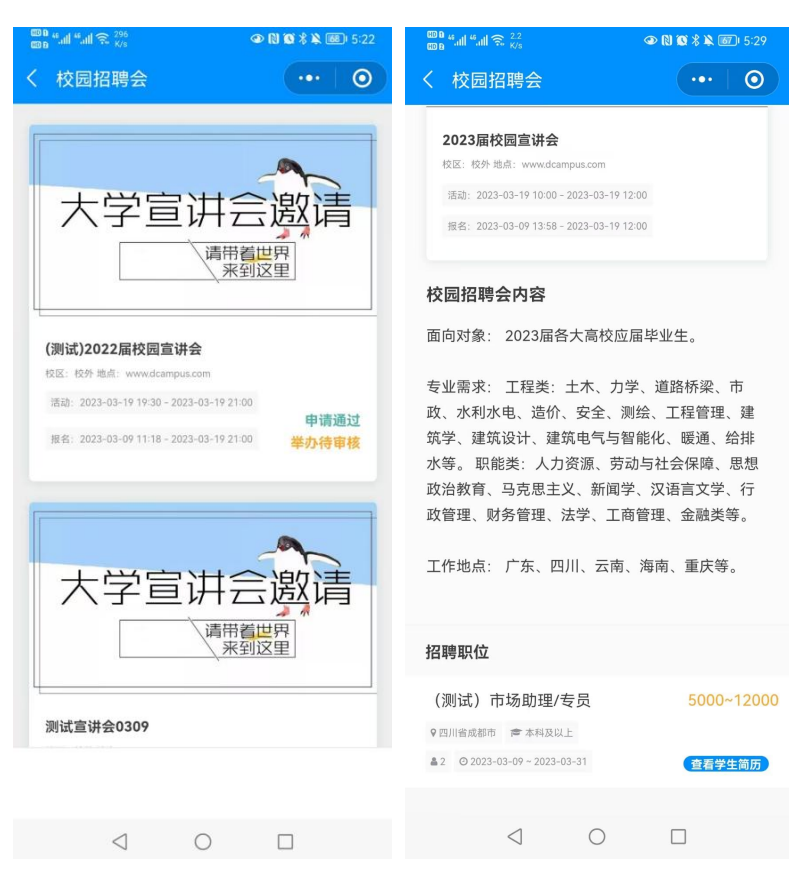

图 57 校园招聘会

## 2.10.1查看校园招聘会详情

在列表中点击指定的校园招聘会记录,即可进入校园招聘会详情查看页面,可对 该校园招聘会申请的审核信息、校园招聘会举办时间地点、学生报名时间、校园招聘 会内容以及招聘职位等信息进行查看。

## 2.10.2查看学生简历

在校园招聘会详情页面的"招聘职位"栏目点击指定岗位下的"查看学生简历" 链接,进入简历管理页面,可对学生所投递的简历进行查询、查看详情,发送邀约通 知。具体操作请见上文的《<u>简历管理</u>》章节说明。

## 2.10.3校园招聘会扫码签到

学校审核确认举办的校园招聘会,企业按时前往校园招聘会的举办地点后,先进入到微信就业小程序的企业主页页面,然后用小程序扫码功能对校园招聘会的签到二 维码进行扫码,即可完成校园招聘会的签到,如图所示:

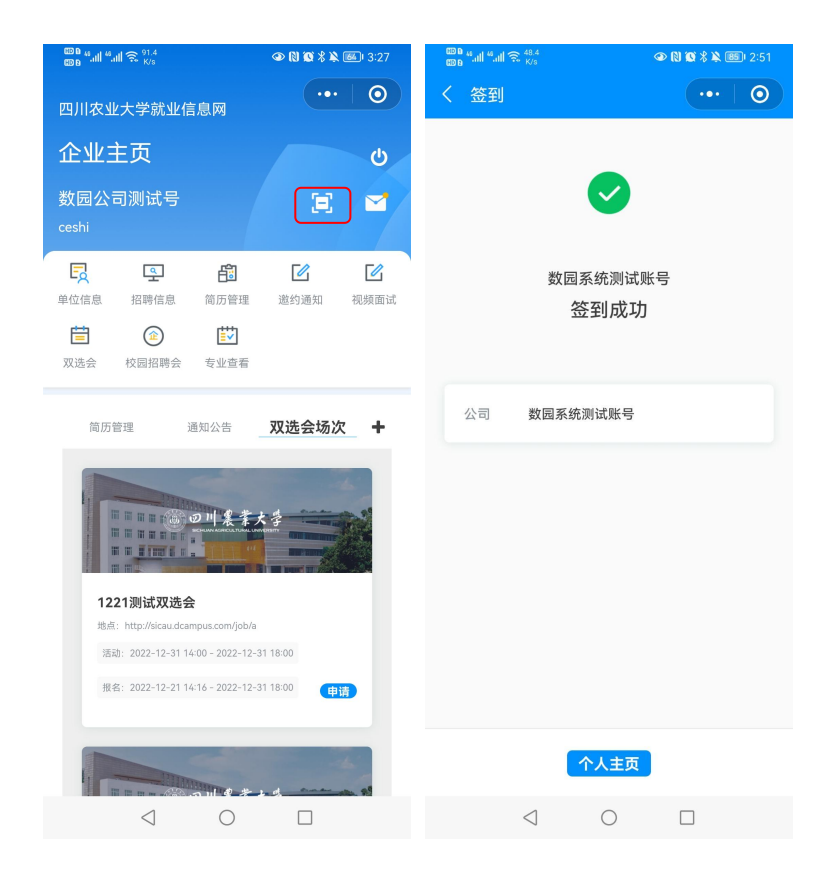

图 58 校园招聘会扫码签到

# 2.11 通知公告

在企业主页点击"通知公告"栏目标签,切换到通知公告列表页面,点击右上角的"+"图标按钮,可进入到全部的通知公告列表页面,点击指定的标题即可查看通知公告详情。

# 2.12 消息通知

在企业主页页面点击右上方的信封图标链接,进入消息通知列表页面,可对所发 布的招聘岗位、宣讲会申请以及招聘会申请的审核消息通知进行查看。

# 3 系统常见问题说明

#### 1. 企业注册信息提交成功后,什么时候可以进行登录系统?

企业提交的注册信息需经管理员审核通过后,系统会发送电子邮件到企业注册填 写的邮箱,通知企业的信息已审核通过,可通过邮件的访问地址进行系统登录。

如企业的信息审核不通过,则需通过邮件的访问地址对企业的注册信息进行修改, 重新提交管理员进行审核。

#### 2. 什么情况下企业的账号不能进行系统登录?

企业的注册信息待审核或不通过,更新后的营业执照信息待审核或不通过,以及 企业已被加入黑名单这三种情况下,企业不能进行系统登录。只有审核通过的企业才 能进行系统登录。

#### 3. 为什么找回密码操作不成功?

企业找回密码时,须先确认注册信息管理员已审核通过,并且填写的账号以及邮 箱信息无误,系统方可将重置密码链接发送到该企业的电子邮箱。如输入的注册账号 或邮箱有误、注册信息待审核或审核不通过,或已被加入黑名单则该企业不能进行密 码找回操作。

另外找回密码的链接有效期为 30 分钟内,如果企业操作时间超过有效期,需重新 进行找回密码操作,以最新收到的邮件消息为准。

#### 4. 发布的招聘岗位,怎么查看学生投递的简历?

企业可在招聘信息管理列表页面点击指定已审核通过的招聘岗位对应的"查看简历"链接,或者在简历管理的简历查看页面,对学生投递的简历进行查看,并可发送邀约通知。

#### 5. 为什么查看学生投递的简历,会提示操作失败,找不到该记录?

如学生已投递简历给招聘岗位后,没有撤销简历的投递记录就直接删除了该简历,

会造成企业查看学生简历时,系统提示操作失败,找不到该记录,说明学生的简历信 息已删除。

#### 6. 发送的邀约通知可以进行修改或撤销吗?

企业可在"邀约通知"模块对学生未查看的邀约通知进行修改或者撤销发送,撤 销发送的通知不会显示给学生进行查看。如学生已进行邀约通知的查看,则企业不能 再进行修改或撤销。

#### 7. 如何邀请学生进行视频面试?

企业需先对学生发送邀约通知,然后在就业管理系统的邀约通知页面申请视频面 试,或者在就业小程序的邀约通知详情页面邀请学生进行视频面试。

发送视频面试邀请成功后,待学生确认参加视频面试后,微信小程序则根据企业 所选的视频面试时间提前 10 分钟开放进入面试房间的链接,待学生和企业都进入房 间后即可进行视频面试。